# Foglalkoztatást helyettesítő támogatás FHT

Felhasználói kézikönyv

IV. számú melléklet

2014. 03. 28.

TÁMOP 5.4.2-12/1-2012-0001 Nemzeti Rehabilitációs és Szociális Hivatal Projekt Igazgatóság 1071 Budapest, Peterdy utca 15. Telefon: (1) 462-6474 Fax: (1) 462-6573 E-mail: projektiroda@nrszh.hu

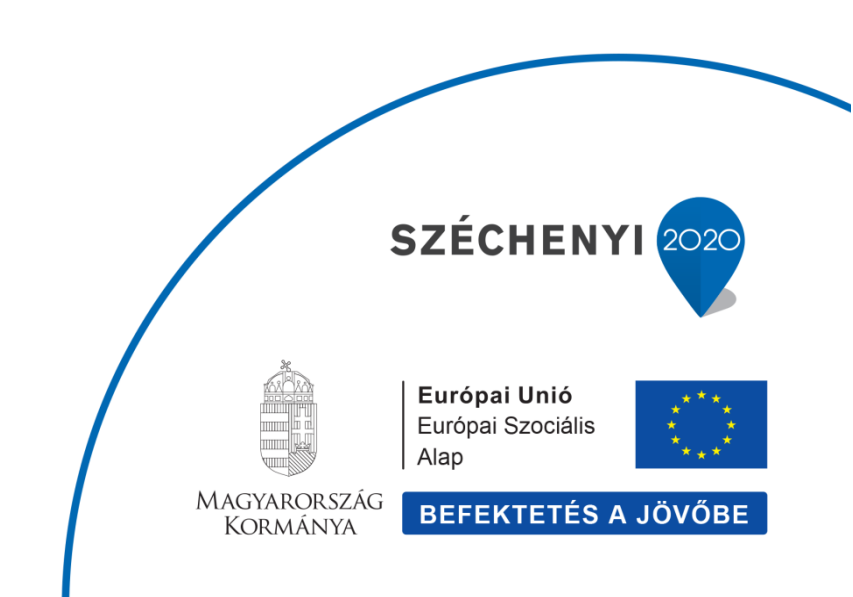

# Tartalomjegyzék

| 3 | Új Fo | oglalkoztatás helyettesítő támogatás felvitele                            | 4              |
|---|-------|---------------------------------------------------------------------------|----------------|
|   | 3.3   | Új ellátás indítása                                                       | 4              |
|   | 3.4   | Adatlap felvitele                                                         | 7              |
|   | 3.5   | Ügyféladatok felvitele                                                    | 7              |
|   | 3.6   | Ellenőrzések vizsgálata1                                                  | L7             |
|   | 3.7   | Kérelem adatainak felvitele 1                                             | 19             |
|   | 3.8   | Döntés-tervezet adatainak felvitele 2                                     | 22             |
|   | 3.9   | Döntés és kiadmányozás2                                                   | 23             |
|   | 3.10  | Jogerő figyelés2                                                          | 26             |
|   | 3.11  | Fellebbezés figyelése 2                                                   | 28             |
| 4 | Fogla | alkoztatás helyettesítő támogatás módosítása / szüneteltetése             | 32             |
|   | 4.3   | Szüneteltetés módosító ügy indítása                                       | 32             |
|   | 4.4   | Szüneteltetés módosító ügy adatainak felvitele                            | 34             |
|   | 4.5   | Szüneteltetés módosító ügy döntés és kiadmányozása                        | 34             |
|   | 4.6   | Szüneteltetés módosító ügy Jogerő figyelés                                | 36             |
| 5 | Fogla | alkoztatás helyettesítő támogatás módosítása / Felülvizsgálat             | 37             |
|   | 5.3   | Felülvizsgálat (hivatalból induló) módosító ügy indítása                  | 37             |
|   | 5.3.3 | 1 Felülvizsgálat (hivatalból induló) módosító ügy adatainak felvitele     | 39             |
|   | 5.4   | Felülvizsgálat (hivatalból induló) módosító ügy döntés és kiadmányozása 4 | 12             |
|   | 5.5   | Felülvizsgálat (hivatalból induló) módosító ügy Jogerő figyelés 4         | 14             |
| 6 | Fogla | alkoztatás helyettesítő támogatás módosítása / ellátás felfüggesztése 4   | 15             |
|   | 6.3   | Felfüggesztés módosító ügy indítása 4                                     | ł5             |
|   | 6.4   | Felfüggesztés módosító ügy adatainak felvitele 4                          | 16             |
|   | 6.5   | Felfüggesztés módosító ügy döntés és kiadmányozása 4                      | <del>1</del> 7 |
|   | 6.6   | Felfüggesztés módosító ügy Jogerő figyelés 4                              | 18             |
| 7 | Fogla | alkoztatás helyettesítő támogatás módosítása / ellátás megszüntetése 4    | 19             |
|   | 7.3   | Megszüntetés módosító ügy indítása 4                                      | 19             |
|   | 7.4   | Megszüntetés módosító ügy adatainak felvitele                             | 51             |
|   | 7.5   | Megszüntetés módosító ügy döntés és kiadmányozása                         | 53             |
|   | 7.6   | Megszüntetés módosító ügy Jogerő figyelés                                 | 54             |
| 8 | Fogla | alkoztatás helyettesítő támogatás módosítása / ellátás lezárása           | 55             |

|                                 | indítása                          | 8.3 Lezárás módosító ügy                                     | 8.3            |
|---------------------------------|-----------------------------------|--------------------------------------------------------------|----------------|
|                                 | adatainak felvitele               | 8.4 Lezárás módosító ügy                                     | 8.4            |
| Illetékességváltás miatti<br>57 | támogatás új ügy felvitele<br>att | Foglalkoztatás helyettesítő<br>nódosító kérelem (áttétel) mi | 9 Fog<br>módos |

## 3 Új Foglalkoztatás helyettesítő támogatás felvitele

## 3.3 Új ellátás indítása

A főmenüben a **Munkafolyamat** elnevezésű funkcióra állunk, az alatta lenyíló további menükből az **Új ügy indítását** választjuk és ráklikkelünk.

| ★ Főoldal    | Munkafolyamat 👻  | Nyilvántartás 👻 | Törzsadatok 👻 | Riportok 👻 |  |
|--------------|------------------|-----------------|---------------|------------|--|
| Üdvözöljük a | Új ügy indítása  |                 |               |            |  |
| Rendszer üze | Saját feladataim |                 |               |            |  |

Az **Új ügy indítását** választva megjelenik az **Új ügy indítása** elnevezésű felület, mely alatt látható az **Ellátás típus** kiválasztása.

Az **Ellátás típus**ban kell azt az ellátást (foglalkoztatást helyettesítő támogatás, rendszeres szociális segély, lakásfenntartási támogatás, lakásfenntartási támogatás – adósságkezelési támogatás, rendszeres gyermekvédelmi kedvezmény, időskorúak járadéka, ápolási díj, közgyógyellátás) kiválasztani, amelyre el kívánjuk kezdeni az adatrögzítést.

Jelen esetben a Foglalkoztatás helyettesítő támogatást választjuk ki.

| ★ Főoldal          | Munkafolyamat 🕞 | Nyilvántartás 👻 Törzsadatok 👻 Riportok 👻 |   |
|--------------------|-----------------|------------------------------------------|---|
| Új ügy indítá      | sa              |                                          |   |
| Ügy típus kivá     | lasztása        |                                          |   |
| Ellátás típus:     |                 |                                          | - |
| Ügy típus:         |                 | -                                        | ^ |
|                    |                 | Ápolási díj - alanyi                     |   |
| Ügy indítása       |                 | Ápolási díj - méltányossági              | = |
|                    |                 | Foglalkoztatást helyettesítő támogatás   |   |
|                    | 24.07           | ldőskorúak járadéka                      | _ |
| verzioszam. 1.1.1- | 2197            | Közgyógyellátás - alanyi                 |   |
|                    |                 | Közgyógyellátás - méltányossági          |   |
|                    |                 | Közαvóαvellátás - normatív               | ~ |

Ezt követően az **Ügy típus** legördülő mezőben kiválasztjuk az **Új ellátás megállapítását** és az **Ügy indítása** funkció gombra kattintva indíthatjuk az új ellátás folyamatot.

| ★ Főoldal      | Munkafolyamat 👻 | Nyilvántartás - Törzsadatok - Riportok - |
|----------------|-----------------|------------------------------------------|
| Új ügy indítá  | isa             |                                          |
| Ügy típus kiva | álasztása       |                                          |
| Ellátás típus: |                 | Foglalkoztatást helyettesítő támogatás   |
| Ügy típus:     |                 | Új ellátás megállapítása                 |
| Ünv indítása   |                 |                                          |

Megjelenik az Ellátás ügy felvitelét kiszolgáló felület, ahol a lap felső részében az ügy, azaz az ellátás azonosító adatai láthatók, ezekkel az adatokkal nincs teendője a felhasználóknak.

| Feladat végrehajtása | Folyamattörténet |                              |                     |                                 |
|----------------------|------------------|------------------------------|---------------------|---------------------------------|
| Ellátás típus:       | Foglalkozt       | atást helyettesítő támogatá: | 8                   |                                 |
| Ügy típus:           | Új ellátás       | megállapítása                |                     |                                 |
| Ellátás azonosító:   | FHT-0011         | 937/2014                     |                     |                                 |
| Ügy azonosító:       | PTR00000         | 05202                        | Feladat:            | PTLKER01 - Tényállás tisztázása |
| lgénylő neve:        |                  |                              | TAJ szám:           |                                 |
| Előzmény:            |                  |                              | Előzmény elbírálási | azonosító:                      |

Az oldalon 5 "fül" jelenik meg, mely az adatrögzítésen vezeti végig a felhasználót.

Az 5 felület elnevezése:

- Adatlap
- Ügyféladatok
- Ellenőrzések
- Kérelem adatai
- Döntés-tervezet adatai

A felület alsó részében további funkciógombokat láthatunk, melyek minden további felületen megtalálhatók, szerepük és funkciójuk a továbbiakban is azonos a most ismertetettekkel:

| Ellenőrzés | Mentés | Vissza | Ügy visszavonása | Döntés és kiadmányozás | Folyamatábra megtekintése |
|------------|--------|--------|------------------|------------------------|---------------------------|

Az **Ellenőrzés funkció** indításával a rendszer leellenőrzi, hogy a már felvitt adatok helyesek-e, illetve még milyen kötelező adatok nincsenek kitöltve. Piros sávban megjelennek a hibaüzenetek, a még ki nem töltött kötelező mezők rózsaszínű jelzést kapnak. Ilyenkor a rendszer az összes fülön ellenőrzi az adatokat. Rózsaszínnel jelöli azokat a füleket, amelyeken hibát talál vagy még nem került kitöltésre. Ezeket a felhasználónak javítania kell.

A **Mentés funkció** indításával a rendszer tárolja az adatokat.

A **Vissza funkció** arra szolgál, hogy a be nem fejezett rögzítést a Vissza gombra való kattintással a rendszerben a Saját feladataim menüben lehet visszakeresni.

Az **Ügy visszavonása funkció**t akkor kell alkalmaznunk, ha elkezdtünk felvinni egy ellátást, de valamilyen okból mégsem szeretnénk folytatni az adatrögzítést. Ilyenkor el kell indítanunk az ügy visszavonását, aminek hatására ez az ellátás már nem egy élő ellátás lesz (a törlést helyettesíti, mivel törölni nem lehet a rendszerből).

**Döntés és kiadmányozás** funkcióval tudjuk elindítani a döntéskiadmányozás feladatot. Ez a funkció mindig az adott ügynél kerül bemutatásra, itt most nem részletezzük.

A **Folyamatábra megtekintése** funkciógombra kattintva megtekinthetjük, hogy rögzítésünk melyik fázisban tart. (A rögzítés bármelyik fázisában elérhető és megtekinthető.)

## 3.4 Adatlap felvitele

Az **Adatlap** fület kiválasztva láthatjuk az eljáró hatóság és az adatrögzítő adatait, melyeket a rendszer a bejelentkezett felhasználó alapján automatikusan tölt ki. Ezen kívül még legördülő listából kiválasztható az ellátás ügyintézőjének a neve. (Az ügyintéző nem minden esetben egyezik meg az adatrögzítő személyével, ezért szükséges kiválasztani.)

| Adatlap     | Ügyféladatok | Ellenőrzések | Kérelem adatai   | Döntés-tervezet adatai |                                |  |
|-------------|--------------|--------------|------------------|------------------------|--------------------------------|--|
| Eljáró hato | óság         |              |                  |                        |                                |  |
| Név:        |              |              |                  |                        |                                |  |
| Cím:        |              |              |                  |                        |                                |  |
| Telefon:    |              |              |                  |                        |                                |  |
| Jelenlegi h | hatóság:     |              |                  |                        |                                |  |
| Ügyintéző   | i            |              |                  |                        |                                |  |
| Név:        |              |              |                  |                        | •                              |  |
| Telefon:    |              |              |                  |                        |                                |  |
| E-mail cín  | n:           |              |                  |                        |                                |  |
| Adatrögzít  | tő           |              |                  |                        |                                |  |
| Név:        |              |              |                  |                        |                                |  |
| Telefon:    |              |              |                  |                        |                                |  |
| E-mail cín  | n:           |              |                  |                        |                                |  |
|             |              |              |                  |                        |                                |  |
| Ellenőrzé   | s Mentés     | Vissza       | Ügy visszavonása | Döntés és kiadmány     | ozás Folyamatábra megtekintése |  |

## 3.5 Ügyféladatok felvitele

Az Ügyféladatok az Új ügy indítása és a felülvizsgálat módosító ügy típusok esetében2015.06.23-tól tartalmazza az OEP ellenőrzés funkciót (az Igénylő és az ellátásban érintett személy esetében is), melyről részletes leírást találnak a <u>www.szocialisportal.hu</u> weboldalon a felhasználói kézikönyv menüpont alatt!

Az ügyféladatok rögzítésére, az **Ügyféladatok** fület kell kiválasztanunk, ezt követően megjelenik az ügyfél felvitelét kiszolgáló felület.

| Adatlap Ügyféladatok                                 | Ellenőrzések   | Kérelem adatai   | Döntés-tervezet adatai |                             |   |
|------------------------------------------------------|----------------|------------------|------------------------|-----------------------------|---|
| <ul> <li>Igénylő</li> </ul>                          |                |                  |                        |                             | ú |
| TAJ szám:                                            | *              |                  | 7                      |                             |   |
| TAJ szám jellege:                                    | Magyar TA      | U                | •                      |                             |   |
| OEP ellenőrzés állapota:                             |                |                  |                        |                             |   |
| Ügyféltörzsből kiválaszt                             | 0              | EP ellenőrzés    |                        |                             |   |
| Szerepkör:<br>Családi név: ▼<br>Utónév:<br>Új ügyfél | * Igénylő<br>* |                  |                        |                             |   |
| Új ügyfél                                            |                |                  |                        |                             |   |
| Ellenörzés Mentés                                    | Vissza         | Ugy visszávonása | Döntés és kiadmányozá  | s Folyamatábra megtekintése |   |

Elsőként az **Igénylő**, azaz az ellátást igénylő ügyfél adatait vigyük fel:

Egy ellátásnak mindig van **Igénylője**, aki a kérelmet benyújtotta és számára az ellátás határozat formájában megállapításra kerül.

#### TAJ szám – 9 karakter hosszú szám

Abban az esetben, ha már a rendszerben eltárolt személyről van szó, akkor nem szükséges az adatait berögzíteni, mert az **Ügyféltörzsből kiválaszt** funkció gombbal átemelhetjük az adatait a felületre. Amennyiben szükséges, módosíthatjuk is az adatait. Jelen esetben viszont új ügyfél teljes adatfelvitelét mutatjuk be.

**TAJ szám jellege** – Legördülő listából kiválasztható. Alapértelmezésben a **"Magyar TAJ"** jelenik meg. Ilyenkor a TAJ szám 9 karakter hosszú, a magyar Társadalombiztosítási Azonosító Jelet kell berögzíteni a TAJ szám mezőbe.

Abban az esetben, ha külföldi TAJ száma van az ügyfélnek, akkor azt szükséges kiválasztani, hogy: **"Magyarországon nem rendelkezik TAJ számmal"**. Ilyenkor a külföldi TAJ számot szükséges berögzíteni a TAJ szám mezőbe.

Abban az esetben, ha egyáltalán nincs TAJ száma az ügyfélnek, akkor azt szükséges kiválasztani, hogy: **"Nem rendelkezik TAJ számmal"**. Ebben az esetben a rendszer az adatok mentésekor – a Tényállás tisztázása feladat végrehajtását követően a Határozat/végzés űrlapon - egy ideiglenes azonosítót képez a TAJ szám mezőbe. Az Ideiglenes TAJ szám képzése csak a Döntés és kiadmányozás folyamatlépésben jelenik meg.

Szerepkör – legördülő listából kell kiválasztani, Igénylő

**Családi név** – az Igénylő családi neve. Amennyiben van az ügyfél neve előtt titulus, akkor azt a családi név előtt lévő legördülő listából kiválaszthatjuk, mint pl.: Dr.

Utónév – az igénylő utóneve

A **"IGÉNYLŐ" felirat előtti "+" jelre kattintva** lenyithatjuk az igénylő további adatait kiszolgáló felületet, és folytathatjuk a rögzítést. Ilyenkor a + jel – jelre változik, ha a negatív jelre ráklikkelünk, akkor ismét becsukja a rendszer az adatokat.

| TAJ szám: *                                                                              |                |              |                                 |   |          |   |
|------------------------------------------------------------------------------------------|----------------|--------------|---------------------------------|---|----------|---|
| FAJ szám jellege:                                                                        | Magyar TAJ     | <b>•</b>     |                                 |   |          |   |
| OEP ellenőrzés állapota:                                                                 |                |              |                                 |   |          |   |
| Ügyféltörzsből kiválaszt                                                                 | OEP ellenőrzés |              |                                 |   |          |   |
|                                                                                          |                |              |                                 |   |          |   |
| Szerepkör: *                                                                             | lgénylő        | •            |                                 |   |          |   |
| Családi név: - 💌 *                                                                       |                |              | Születési családi név:          | * |          |   |
| Utónév: *                                                                                |                | >            | Születési utónév:               | * |          |   |
| Születési hely: *                                                                        |                |              | Születési idő (év, hónap, nap): | * |          | Ē |
| Anyja születési név - családi név: *                                                     |                |              | Anyja születési név - utónév:   | * |          |   |
| Neme:                                                                                    | -              | •            |                                 |   |          |   |
| Állampolgárság:                                                                          | magyar         | -            |                                 |   |          |   |
| Családi állapota:                                                                        | -              | •            |                                 |   |          |   |
| Eltartott gyermek(ek) száma *                                                            | 0              | fő           |                                 |   |          |   |
|                                                                                          |                |              |                                 |   |          |   |
| Fogyatékossági támogatásban része                                                        | )sül:          |              |                                 |   |          |   |
|                                                                                          |                |              |                                 |   |          |   |
| l akóholy                                                                                |                |              |                                 |   |          |   |
| Lanollely                                                                                |                |              |                                 |   |          |   |
| Lakóhellyel nem rendelkezik:                                                             |                |              |                                 |   |          |   |
| Lakóhellyel nem rendelkezik:                                                             |                |              |                                 |   |          |   |
| Lakóhellyel nem rendelkezik:<br>Ország: * Magyarország                                   |                |              |                                 |   |          |   |
| Lakóhellyel nem rendelkezik:<br>Ország: * Magyarország<br>Irányítószám.                  | ·              | Település: * |                                 |   |          |   |
| Lakóhellyel nem rendelkezik:<br>Ország: * Magyarország<br>Irányítószám.<br>Közterület: * |                | Település: * |                                 | • | Házszám: |   |

Születési családi név – az igénylő születéskori családi neve

#### Születési utónév – az igénylő születéskori utóneve

Abban az esetben, ha az igénylő születési neve megegyezik a jelenlegi nevével,

mivel azt már felvittük, a születési családi név előtti ikonra klikkelve a rendszer bemásolja azt.

Születési hely – az igénylő születési helye

**Születési idő** – A dátum mezőknél, mint pl.: születési dátum, vagy beírjuk a pontos dátumot, vagy kiválasztjuk a dátumválasztóból. Ha beírjuk, figyelni kell a **helyes formátumra: éééé.hh.nn. pl.: 1967.05.12.** 

Anyja születési név - családi név – az igénylő anyjának születési családi neve

Anyja születési név - utónév - az igénylő anyjának születési utóneve

Neme – legördülő listából kiválasztjuk a megfelelőt

**Állampolgárság** – legördülő listából kiválasztjuk a megfelelőt. Ha leütjük például az "m" betűt, akkor a lista az m betűvel kezdődő állampolgárságokra ugrik. Amennyiben az állampolgárságnál nem "Magyar"-t választunk ki, akkor megjelenik a felületen az **"Idegenrendészeti jogállás"** mező, és a legördülő listából a megfelelőt kell kiválasztani. Ebben az esetben az **"Idegenrendészeti jogállás"** mező kitöltése kötelező.

Családi állapota – legördülő listából kiválasztjuk a megfelelőt

**Fogyatékossági támogatásban részesül** - amennyiben részesül az ügyfél fogyatékossági támogatásban, akkor be kell jelölni a mezőt (rákattintva pipát teszünk a mezőbe)

Lakóhely adatokkal folytathatjuk az adatfelvitelt:

| Lakóhel        | у                       |   |  |
|----------------|-------------------------|---|--|
| Lakóhellyel ne | em rendelkezik: 💽       |   |  |
| Típus: *       | -                       | * |  |
|                | -                       |   |  |
|                | Fiktív lakcím<br>Szálló |   |  |
| تحملمينم ا     | Település szintű lakcím |   |  |

| Lakóhely                         |              |            |               |          |   |                |      |  |
|----------------------------------|--------------|------------|---------------|----------|---|----------------|------|--|
| Lakóhellyel nem rendelkezik: 🗾 🛃 |              |            |               |          |   |                |      |  |
| Típus: *                         | Szálló       | <b>v</b>   | Megnevezés:   | BMSZKI   |   |                |      |  |
| Ország:                          | Magyarország | ~          |               |          |   |                |      |  |
| Irányítószám:                    | 1134         |            | Település:    | Budapest |   |                |      |  |
| Közterület:                      | Dózsa György |            | Közt. jelleg: | út       | * | Házszám:       | 152. |  |
| Épület:                          |              | _épcsőház: | Emelet:       | Ajtó:    |   | Helyrajzi sz.: |      |  |
|                                  |              |            |               |          |   |                |      |  |
| /                                | - /          |            |               |          |   |                |      |  |

**A Lakóhellyel nem rendelkezik** mező szolgál a hajléktalan státuszú ügyfelek lakcímének nyilvántartására.

Amennyiben bejelöljük (rákattintva pipát teszünk a mezőbe) a **Lakóhellyel nem rendelkezik** mezőt, akkor lehet kiválasztani a **Típus** listából a megfelelő elemet.

Amennyiben a típusnál **Szállót** választunk ki, akkor a megnevezés mezőben a szálló nevét szükséges megadnunk, majd a pontos címét.

Amennyiben a típusnál **Fiktív lakcímet** választunk ki, akkor a fiktív cím adatait szükséges megadnunk.

| _akóhellyel nei                                          | m rendelkezik: 🗾 💌                                                              |         |                   |             |   |                |     |
|----------------------------------------------------------|---------------------------------------------------------------------------------|---------|-------------------|-------------|---|----------------|-----|
| ïpus: *                                                  | Fiktív lakcím                                                                   | ~       |                   |             |   |                |     |
| )rszág:                                                  | Magyarország                                                                    | ~       |                   |             |   |                |     |
| ányítószám:                                              | 1012                                                                            | Telep   | ülés: Budapest    |             |   |                |     |
| özterület:                                               | Krisztina                                                                       | Közt. j | elleg: tér        |             | * | Házszám:       | 25. |
| pület:                                                   | Lépcsőház:                                                                      | Emel    | et:               | Ajtó:       |   | Helyrajzi sz.: |     |
|                                                          |                                                                                 |         |                   |             |   |                |     |
| l akábal                                                 |                                                                                 |         |                   |             |   |                |     |
| Lakóhel                                                  | у                                                                               |         |                   |             |   |                |     |
| Lakóhely<br>Lakóhellyel ne                               | <b>y</b><br>em rendelkezik:                                                     |         |                   |             |   |                |     |
| <b>Lakóhel</b> y<br>Lakóhellyel ne<br>Típus: *           | <b>y</b><br>em rendelkezik: ☑<br>Település szintű lakcím                        | Egyéb   | adat: Budapest,   | 13. kerület |   |                |     |
| <b>Lakóhely</b><br>Lakóhellyel ne<br>Típus: •<br>Ország: | <b>y</b><br>em rendelkezik: <b>▽</b><br>Település szintű lakcím<br>Magyarország | ✓ Egyéb | adat: Budapest, 1 | 13. kerület |   |                |     |

Amennyiben a típusnál **Település szintű lakcímet** választunk ki, akkor a települést szükséges a cím mezőben berögzítenünk.

| Cim * Pudance 12 kerilar |                            |
|--------------------------|----------------------------|
|                          | Cím * Pudanost 12 korillad |

Amennyiben a **Lakóhellyel nem rendelkezik** mező jelölésre került az ügyfélnél, **Tartózkodási hely** nem rögzíthető.

Amennyiben rendelkezik lakóhellyel az igénylő, akkor annak pontos címét a következő módon adhatjuk meg:

| Lakóhellyel n | em rendelkezik: |   |               |       |   |                |   |
|---------------|-----------------|---|---------------|-------|---|----------------|---|
| Ország:       | Magyarország    | • |               |       |   |                |   |
| lrányítószám: | 3431            |   | Település:    | Vatta |   |                |   |
| Közterület:   | Kör             |   | Közt. jelleg: | utca  | • | Házszám: 12    | 2 |
| Épület:       | Lépcsőház:      |   | Emelet:       | Ajtó: |   | Helyrajzi sz.: |   |

**Ország** – legördülő listából kiválasztjuk (Magyarország). Ha leütjük például az "m" betűt, akkor a lista az m betűvel kezdődő országokra ugrik.

**Irányítószám** – begépelve a számot a rendszer felajánlja a lehetőségeket és amennyiben szükséges a legördülő listából kiválaszthatjuk.

**Település** – a rendszer az irányítószám kiválasztásakor feltölti a megfelelő település nevet. Amennyiben olyan irányítószám kerül kiválasztásra melyen több település is szerepel, akkor a rendszer nem ad meg települést, de csak azt fogja elfogadni településként, ami ahhoz az irányítószámhoz tartozik

**Közterület, Közt. Jelleg, Házszám** – Berögzítjük a közterület nevét, legördülő listából kiválasztjuk a közterület jellegét és berögzítjük a házszámot.

Amennyiben szükséges, akkor az **épület, lépcsőház, emelet és ajtó** adatok is megadhatók.

Abban az esetben, ha csak az **irányítószám**, a **település** és a **helyrajzi szám** ismert, akkor elégséges csak azokat az adatokat megadni.

**Életvitelszerűen ezen a címen él** – Abban az esetben, ha az ügyfél a lakóhelyén él életvitelszerűen, akkor azt szükséges bejelölni. Amennyiben a tartózkodási helyén él életvitelszerűen, akkor a tartózkodási hely cím adatainak felvitelekor kell bejelölni az **Életvitelszerűen ezen a címen él** mezőt. Az egyik helyen kötelező a bejelölés: vagy a lakóhelynél vagy a tartózkodási helynél. Amennyiben egyik helyen sem, vagy mindkét helyen jelölésre kerül a mező, a rendszer hibaüzenetet jelenít meg, és nem enged továbblépni a Tényállás tisztázása folyamatlépésből.

Amennyiben van az ügyfélnek tartózkodási helye, akkor a **Tartózkodási hely** adatokat is felrögzíthetjük. A tartózkodási hely adatait a lakóhely adatainak felvitelekor bemutatottakkal azonos módon vihetjük fel.

| )rszág:     | Magyarország | -       |               |        |       |           |      |
|-------------|--------------|---------|---------------|--------|-------|-----------|------|
| ányítószám: | 6500         |         | Település:    | Baja   |       |           |      |
| özterület:  | Teleki       |         | Közt. jelleg: | körtér | •     | Házszám:  |      |
| pület:      | Lép          | csőház: | Emelet:       | /      | Ajtó: | Helyrajzi | 6473 |

Amennyiben rendelkezik az ügyfél levelezési címmel, akkor a **Levelezési cím** adatokat is felrögzíthetjük.

A **Levelezési cím meghatározása** legördülő listából kiválasztjuk, hogy **Levelezési címre kéri**, akkor ezt követően a már ismertetett módon a pontos levelezési címet szükséges felrögzíteni.

| evelezesi cim | meghatározása: | Levelezési címre kéri | ~             |           |              |
|---------------|----------------|-----------------------|---------------|-----------|--------------|
| ırszág: *     | Magyarország   |                       |               |           |              |
| nyítószám:*   | 1011           |                       | Település: *  | Budapest  |              |
| özterület:    | Fátra          |                       | Közt. jelleg: | emlékút 🗸 | Házszám: 65. |
|               |                |                       |               |           |              |

A **Levelezési cím meghatározása** legördülő listából kiválasztjuk, hogy **Postafiókra kéri**, akkor ezt követően a postafiók cím adatait szükséges felrögzíteni.

#### Levelezési cím

| Levelezési cím meghatározása: | Postafiókra kéri | V            |          |
|-------------------------------|------------------|--------------|----------|
| Orszég: * Magyarország        | V                |              |          |
| Irányítószám:* 1011           |                  | Település: * | Budapest |
| Pf. száma: * 256              |                  |              |          |

A **Levelezési cím meghatározása** legördülő listából kiválasztjuk, hogy **Postán maradóra kéri**, akkor ezt követően a posta címadatait szükséges felrögzíteni.

| Levelezé       | si cím         |                      |              |          |
|----------------|----------------|----------------------|--------------|----------|
| Levelezési cím | meghatározása: | Postán maradóra kéri |              |          |
| Ország: *      | Magyarország   |                      |              |          |
| Irányítószám:* | 1011           |                      | Település: * | Budapest |

A **Levelezési cím meghatározása** legördülő listából kiválasztjuk, hogy **Lakóhely címére kéri**, akkor ezt követően már nincs teendőnk, hisz a lakóhely címét már felvittük.

| Levelezési cím                |                      |   |  |
|-------------------------------|----------------------|---|--|
| Levelezési cím meghatározása: | Lakóhely címére kéri | × |  |

A **Levelezési cím meghatározása** legördülő listából kiválasztjuk, hogy **Tartózkodási hely címére kéri**, akkor ezt követően már nincs teendőnk, hisz a tartózkodási címét már felvittük.

| Levelezési cím                |                               |  |
|-------------------------------|-------------------------------|--|
| Levelezési cím meghatározása: | Tartózkodási hely címére kéri |  |

Végül az ügyfél egyéb adatait van lehetőségünk felvinni, mint **vezetékes-** és **mobil telefonszám, e-mail cím.** 

| Egyéb adatok             |                  |                      |  |
|--------------------------|------------------|----------------------|--|
| Telefonszám (vezetékes): | 1-234-1245       | Telefonszám (mobil): |  |
| E-mail cím:              | xyas@t-online.hu |                      |  |

A felület alján található **Mentés** funkció indításával a rendszer eltárolja az adatokat. Célszerű a mentést az adatok felvitelekor többször is elindítani, de egy-egy felület befejezésekor mindenképpen indítsuk el a mentést. Az **Ellenőrzés** funkció indításával ellenőrizhetjük, hogy minden kötelező adatot megadtunk-e. Amennyiben valamit kihagytunk, azt a mezőt pirossal bejelöli a rendszer.

| Mező megnevezése             | Kötelezőség (feltétel)                                         |
|------------------------------|----------------------------------------------------------------|
| TAJ szám                     | Igen, ha a TAJ szám jellege:                                   |
|                              | Magyar TAJ, vagy Magyarországon<br>nem rendelkezik TAJ számmal |
| Szerepkör                    | Az első személy rögzítésénél alapértelmezetten igénylő         |
| Családi név                  | Igen                                                           |
| Utónév                       | Igen                                                           |
| Születési családi név        | Igen                                                           |
| Születési utónév             | Igen                                                           |
| Születési hely               | Igen                                                           |
| Születési idő                | Igen                                                           |
| Anyja születési családi neve | Igen                                                           |
| Anyja születési utóneve      | Igen                                                           |
| Neme                         | Mező töltése kötelező                                          |
| Eltartott gyermek(ek) száma  | Igen, alapértelmezetten 0 jelenik meg                          |
| Lakóhely adatok              | Igen                                                           |

## Igénylő estében a következő adatok kötelezők:

Ezt követően a felület alján található funkció gomb indításával az **Igénylő adatai** alatt megjelenik az új ügyfél felviteléhez szükséges **Ellátásban** érintett személy felület.

Itt lehet rögzíteni például a házastárs/élettárs, gyermek és egyéb hozzátartozók/háztartástagok/családtagok adatait. Minden új ügyfél felvitele előtt el kell indítani az **Új ügyfél** funkciót, ekkor megjelennek a kitölthető mezők.

Az adatok felvitelének módja megegyezik az Igénylőnél már bemutatottakkal.

Fontos, hogy a szerepkörhöz a megfelelőt válaszuk ki a legördülő listából.

| + Ellátásban éri         | ntett személy                                                                       |
|--------------------------|-------------------------------------------------------------------------------------|
| TAJ szám:                | *                                                                                   |
| TAJ szám jellege:        | Magyar TAJ                                                                          |
| OEP ellenőrzés állapota: |                                                                                     |
| Ügyféltörzsből kiválaszt | OEP ellenőrzés                                                                      |
|                          |                                                                                     |
| Szerepkör:               | * - •                                                                               |
| Családi név: 💶 👻         | * Egyéb                                                                             |
| Utónév:                  | Gyermek<br>Gyermek házastársa/élettársa                                             |
| Új ügyfél                | Házastárs/élettárs<br>Házastárs/élettárs nagyszülője                                |
|                          | Hazastars/elettars szuloje<br>Igénylő                                               |
|                          | Nagyszülő<br>Szülő                                                                  |
| Ellenőrzés Mentés        | Testvér<br>/issza Ugy visszavonása Döntés és kiadmányozás Folyamatábra megtekintése |

Abban az esetben, ha az ellátásban érintett személy címe megegyezik az igénylő címével – és ez vonatkozik a lakóhely és tartózkodási hely címekre is - akkor nem szükséges újból megadni. Ebben az esetben a **Lakóhely** legördülő listából kell kiválasztani, hogy **"Lakóhelye az igénylő lakó helye"** vagy **"Lakóhelye az igénylő tartózkodási helye"**, illetve a **Tartózkodási hely** legördülő listánál azt kell kiválasztanunk, hogy **"Tartózkodási helye az igénylő tartózkodási helye"** vagy **"Tartózkodási helye az igénylő tartózkodási helye az igénylő tartózkodási helye az igénylő tartózkodási helye"**.

| Ellátásban érinte                    | tt személy     |                   |                                 |   |                | Û |
|--------------------------------------|----------------|-------------------|---------------------------------|---|----------------|---|
| TAJ szám: *                          |                |                   |                                 |   |                |   |
| TAJ szám jellege:                    | Magyar TAJ     | •                 |                                 |   |                |   |
| OEP ellenőrzés állapota:             |                |                   |                                 |   |                |   |
| Ügyféltörzsből kiválaszt             | OEP ellenőrzés |                   |                                 |   |                |   |
| Szerepkör: *                         |                | •                 |                                 |   |                |   |
| Családi név: - 💌 *                   |                |                   | Születési családi név:          | * |                |   |
| Utónév: *                            |                | >                 | Születési utónév:               | * |                |   |
| Születési hely: *                    |                |                   | Születési idő (év, hónap, nap): | * |                | ۵ |
| Anyja születési név - családi név: * |                |                   | Anyja születési név - utónév:   | * |                |   |
| Neme:                                | -              | -                 |                                 |   |                |   |
| Állampolgárság:                      | magyar         | -                 |                                 |   |                |   |
| Fogyatékossági támogatásban részes   | sül:           |                   |                                 |   |                |   |
| Lakóhely                             |                |                   |                                 |   |                |   |
| Lakóhely:                            | Egyéb lakóhely | -                 |                                 |   |                |   |
| Lakóhellyel nem rendelkezik:         |                |                   |                                 |   |                |   |
| Ország: * Magyarország               | •              |                   |                                 |   |                |   |
| lrányítószánť.                       |                | Település: *      |                                 |   |                |   |
| Közterület: *                        |                | Közt. jelleg: * _ |                                 | - | Házszám:       |   |
| Épület:                              | Lépcsőház:     | Emelet:           | Ajtó:                           |   | Helyrajzi sz.: |   |
| Életvitelszerűen ezen a címen él:    |                |                   |                                 |   |                |   |

Amennyiben felvitelre került egy olyan ügyfél, akinek adatait törölni szeretnénk, azt az ügyfél (Ellátásban érintett személy) adatai mellett lévő törlés (szemetes ikon)

funkcióval tehetjük meg:

## 3.6 Ellenőrzések vizsgálata

Válasszuk ki az **Ellenőrzés** fület. A rendszer automatikusan megjeleníti az ellenőrzésvizsgálat eredményét a következő bontásban:

- Igénylő aktuális ellátásai
- Jelen ellátással egyidejűleg igénybe nem vehető ellátások
- Jelen ellátással együtt járó ellátások
- Háztartáson belül jelen ellátással egyidejűleg igénybe nem vehető ellátások

Az ellenőrzés lefut az igénylőre. Ahol az ellátás megállapítása 2 szereplős – pl. RGYK (ott azt vizsgálom először, hogy a jogosult gyermekre vesznek-e igénybe RGYK-t), ott mind a két esetben jogosult és igénylő személyre is lefut az ellenőrzés.

Az ellenőrzések között találunk tiltó jellegűeket – piros színnel jelöltek -, és olyanokat, amelyek tájékoztatásként szolgálnak. Minden ellátásnál más.

**Tiltó jellegű ellenőrzés:** Jelen kérelemmel egyidejűleg igénybe nem vehető ellátások, Háztartáson belül jelen kérelemmel egyidejűleg igénybe nem vehető ellátások, Ingatlanra vonatkozó jelen kérelemmel egyidejűleg igénybe nem vehető ellátások.

**Tájékoztató jellegű ellenőrzések:** Igénylő aktuális ellátásai, Jelen kérelemmel együtt járó ellátások.

Az ellenőrzések felületen jelenik meg az elbíráló hatóság neve. Abban az esetben, ha az ellátás máshol már folyamatban van, kiíródik a hatóság neve.

**Lakcím szerinti illetékes elbíráló hatóság** – a hatóság adatai láthatóak, amely az ellátás szempontjából a lakcím alapján illetékes. Az illetékességvizsgálat alapja az igénylő lakcíme.

| yénylő aktuális ellátásai  yénylő aktuális ellátásai  yeny összesen: 0 sor (1 / 1)  Hellátás megnevezése  Támogatásnyújtás  Felülvizsgálat  Ellátás  Ellátás Ellátás  Ellátás  Ellátás | datlan Ünvféladatok Ellenőrzések Kérelem adatai | Döntés-tervezet adatai                                   |
|----------------------------------------------------------------------------------------------------|-------------------------------------------------|----------------------------------------------------------|
| génylő aktuális ellátásai<br>S I I I I I I I I I I I I I I I I I I I                                                                                                    |                                                 |                                                          |
| génylő aktuális ellátásai<br>S       I       Összesen: 0 sor (1 / 1)       III i i i i i i i i i i i i i i i i i i                                                                                                    |                                                 |                                                          |
| S       I       Összesen: 0 sor (1 / 1)       I         Ellátás megnevezése       Támogatásnyújtás<br>kezdete       Felülvizsgálat<br>dátuma       Ellátás<br>azonosító       Ellátás<br>állapota       Ellátás       Ellátás       Ellá                                                                                                    | nénylő aktuális ellátásai                       |                                                          |
| S       I       I                                                                                                    | gengie antaane enaaean                          |                                                          |
| Ellátás megnevezése       Támogatásnyújtás<br>kezdete       Felülvizsgálat<br>dátuma       Ellátás<br>azonosító       Ellátás<br>állapota       Ellátás<br>hatóság         Nincsenek megjeleníthető elemek!       5       I       Øsszesen: 0 sor (1 / 1)       I       I         elen ellátással egyidejűleg igénybe nem vehető ellátások       5       I       Øsszesen: 0 sor (1 / 1)       I       I         Ellátás megnevezése       Támogatásnyújtás<br>kezdete       Felülvizsgálat<br>dátuma       Ellátás       Ellátás       Ellátás         Nincsenek megjeleníthető elemek!       Támogatásnyújtás       Felülvizsgálat<br>dátuma       Ellátás       Ellátás       Ellátás                                                                                                    | 5 🛒 14 <4                                       | Összesen: 0 sor (1 / 1) 🕨 🕨                              |
| kezdete     dátuma     azonosító     állapota     hatóság       Nincsenek megjeleníthető elemek! <ul> <li></li></ul>                                                                                                    | Ellátás megnevezése                             | Támogatásnyújtás Felülvizsgálat Ellátás Ellátás Elbíráló |
| Nincsenek megjeleníthető elemek!                                                                                                    |                                                 | kezdete dátuma azonosító állapota hatóság                |
| 5       Id       Összesen: 0 sor (1 / 1)         elen ellátással egyidejűleg igénybe nem vehető ellátások         5       Id       Összesen: 0 sor (1 / 1)         Ellátás megnevezése       Támogatásnyújtás<br>kezdete       Felülvizsgálat<br>dátuma       Ellátás       Ellátás         Nincsenek megjeleníthető elemek!       5       Id       Összesen: 0 sor (1 / 1)       Id                                                                                                    | Nincsenek megjeleníthető elemek!                |                                                          |
| elen ellátással egyidejűleg igénybe nem vehető ellátások                                                                                                    | 5 🛒 14 🔫                                        | Összesen: 0 sor (1 / 1) 🔛 🔛                              |
| elen ellátással egyidejűleg igénybe nem vehető ellátások          5       Identification in the image is a straight in the image is a straight in the im                               |                                                 |                                                          |
| elen ellátással egyidejűleg igénybe nem vehető ellátások          5       I       Összesen: 0 sor (1 / 1)       IIII IIIIIIIIIIIIIIIIIIIIIIIIIIIIIIII                                                                                                    |                                                 |                                                          |
| 5       I       I       Összesen: 0 sor (1 / 1)       III         Ellátás megnevezése       Támogatásnyújtás<br>kezdete       Felülvizsgálat<br>dátuma       Ellátás<br>azonosító<br>állapota       Ellátás<br>hatóság         Nincsenek megjeleníthető elemek!       5       IIIIIIIIIIIIIIIIIIIIIIIIIIIIIIIIIIII                                                                                                    | elen ellátással egyidejűleg igénybe nem         | vehető ellátások                                         |
| 5       I       Osszesen: 0 sor (1 / 1)       Image: 1 minipage in the image in the image                                                           |                                                 |                                                          |
| Ellátás megnevezése     Támogatásnyújtás<br>kezdete     Felülvizsgálat<br>dátuma     Ellátás     Ellátás     Ellátás       Nincsenek megjeleníthető elemek!     Samuel (1/4)     Data (1/4)     Data (1/4)                                                                                                    | 5 💌 14 <4                                       | Összesen: 0 sor (1 / 1) 🔛 🔛                              |
| kezdete dátuma azonosító állapota hatóság<br>Nincsenek megjeleníthető elemek!                                                                                                    | Ellátás megnevezése                             | Támogatásnyújtás Felülvizsgálat Ellátás Ellátás Elbíráló |
| Nincsenek megjeleníthető elemek!                                                                                                    |                                                 | kezdete dátuma azonosító állapota hatóság                |
|                                                                                                    | Nincsenek megjeleníthető elemek!                |                                                          |
|                                                                                                    | 5 🛶 14 🔫                                        | Összesen: () sor (1 / 1)                                 |
|                                                                                                    |                                                 |                                                          |

|                                                                                                    | 5 🜉 14 <4                                        | Összesen: 0 sor                                                              | (1 / 1) 🕨 🔛                                                          |                                   |                     |                     |
|----------------------------------------------------------------------------------------------------|--------------------------------------------------|------------------------------------------------------------------------------|----------------------------------------------------------------------|-----------------------------------|---------------------|---------------------|
| Ellátás megnevez                                                                                                    | ése                                              | Támogatásnyújtá:<br>kezdete                                                  | s Felülvizsgálat<br>dátuma                                           | Ellátás<br>azonosító              | Ellátás<br>állapota | Elbíráló<br>hatóság |
| incsenek megjeleníthető elemek!                                                                                               |                                                  |                                                                              |                                                                      |                                   |                     |                     |
|                                                                                                    | 5 🜉 14 🔫                                         | Összesen: 0 sor                                                              | (1 / 1) 🕨 🕨                                                          |                                   |                     |                     |
| ıztartáson belül jelen el                                                                                                    | látással egyidej                                 | űleg igénybe                                                                 | nem vehető                                                           | ellátásol                         | (                   |                     |
| iztartáson belül jelen el                                                                                                    | látással egyidej                                 | <b>Űleg igénybe</b><br>Összesen: 0 sor                                       | <b>nem vehető</b><br>(1 / 1) 📂 👀                                     | ellátások                         | (<br>[]             | <b>TH</b> (14)      |
| iztartáson belül jelen el<br>Ellátás megne                                                                                    | látással egyidej<br>5 💽 📧 🖂<br>vezése            | <mark>űleg igénybe</mark><br>Összesen: 0 sor<br>Igénylő<br>neve              | nem vehető<br>(1 / 1)<br>Támogatásnyújtás<br>kezdete                 | ellátásol<br>Ellátás<br>azonosító | Ellátás<br>állapota | Elbíráló<br>hatóság |
| I <mark>ztartáson belül jelen el</mark><br>Ellátás megne<br>ncsenek megjeleníthető elemek!                                    | látással egyidej<br>5 🖵 📧 ««<br>vezése           | <b>űleg igénybe</b><br>Összesen: 0 sor<br>Igénylő<br>neve                    | nem vehető<br>(1 / 1) 🔛 🖬<br>Támogatásnyújtás<br>kezdete             | ellátásol<br>Ellátás<br>azonosító | Ellátás<br>állapota | Elbíráló<br>hatóság |
| <b>Ellátás megne</b><br>ncsenek megjeleníthető elemek!                                                                        | látással egyidej<br>5 🖵 📧 ««<br>vezése           | <b>űleg igénybe</b><br>Összesen: 0 sor<br>Igénylő<br>neve<br>Összesen: 0 sor | nem vehető<br>(1 / 1)<br>Támogatásnyújtás<br>kezdete<br>(1 / 1)<br>F | ellátások<br>Ellátás<br>azonosító | Ellátás<br>állapota | Elbíráló<br>hatóság |
| IZ <b>tartáson belül jelen el</b><br>Ellátás megne<br>ncsenek megjeleníthető elemek!<br>cím szerinti illetékes elbíráló hatós | látással egyidej<br>5 💽 📧 🕬<br>vezése<br>5 💽 📧 🗠 | <b>űleg igénybe</b><br>Összesen: 0 sor<br>Igénylő<br>neve<br>Összesen: 0 sor | nem vehető<br>(1 / 1)<br>Támogatásnyújtás<br>kezdete<br>(1 / 1)      | ellátások<br>Ellátás<br>azonosító | Ellátás<br>állapota | Elbíráló<br>hatóság |

Amennyiben a rendszer az ellenőrzés során olyan ellátást talál, amit valahol már megállapítottak vagy folyamatban van, és az általunk jelenleg felvitt ellátással azonos, akkor megjelenít egy nyilatkozatot. A rögzítés csak a nyilatkozat elfogadása után folytatható.

| NYILATKOZAT!                                                                                                    |  |
|----------------------------------------------------------------------------------------------------|--|
| Az Ellenőrzéseknél a program által jelzett figyelmeztetést tudomásul vettem, továbbfolytatom az adatok rögzítését: |  |
| Nyilatkozattétel ideje:                                                                                            |  |

## 3.7 Kérelem adatainak felvitele

A kérelem adatainak rögzítésére a **Kérelem adatai** fület kell kiválasztanunk, ezt követően megjelenik a kérelem adatainak felvitelét kiszolgáló felület.

Be kell rögzítenünk a **Kérelem beérkezésének időpontját**. A felületen berögzíthető az **Álláskeresési támogatás kimerítését követő nap** mező is. Ez a mező nem kötelező, de amennyiben ez a mező is töltésre kerül a kérelem beérkezésének időpontja mellett, akkor ez a jogosultság kezdete dátumnál figyelembevételre kerülhet.

Listából ki kell választanunk a **Kifizetés típusát**. Amennyiben banki átutalást választunk, akkor a **bankszámlaszámot** is be kell rögzítenünk. Bankszámlaszám esetén az első 2x8 számjegy töltése kötelező.

Az **Eltartott gyermek(ek) száma** is megjelenítésre kerül. Itt nem lehet módosítani, csak az igénylőnél.

(A Kér-e hatósági bizonyítványt és az Eljárást folytatja-e mezők töltése nem szükséges.)

| Adatlap                  | Ügyféladatok              | Ellenőrzések | Kérelem adatai | Döntés-tervezet adatai |                 |                            |  |
|--------------------------|---------------------------|--------------|----------------|------------------------|-----------------|----------------------------|--|
| Kérelem b                | eérkezésének időpo        | ontja: 20    | 13.06.01 💼     |                        |                 |                            |  |
| Álláskeres<br>követő nap | sési támogatás kime<br>p: | erítését     |                |                        |                 |                            |  |
| Kifizetés t              | ípusa:                    | Ba           | an kiátutalás  | ▼ Ba                   | nkszámlaszám: * | 55555555-5555555-555555555 |  |
| Eltartott g              | yermek(ek) száma          |              | 0              |                        |                 |                            |  |
| Kér-e ható               | isági bizonyítványt:      |              |                |                        |                 |                            |  |
| Eljárást fo              | lytatja-e:                |              |                |                        |                 |                            |  |
|                          |                           |              |                |                        |                 |                            |  |

Ezt követően, ahány személyt felrögzítettünk az ellátáshoz az ügyféladatok felületen, annyi blokk jelenik meg **A támogatás szempontjából figyelembe vehető havi jövedelem adatok** felviteléhez. Minden szereplőhöz fel kell rögzítenünk a jövedelem adatokat. A felület alján lévő **Kalkulálás** funkció gombra klikkelve a rendszer elvégzi az összesítéseket.

| ۸ | eètenomèt | ezemnon | tiából fia | valamha | vehető | havi  | malahavöi | adatok |
|---|-----------|---------|------------|---------|--------|-------|-----------|--------|
| A | tamoyatas | szempon | ijabol ng  | yelembe | veneto | llavi | jovedelem | auator |

| lgénylő (Nagy Katalin)                                                                                           |            |
|----------------------------------------------------------------------------------------------------|------------|
| Munkaviszonyból és más foglalkoztatási viszonyból származó jövedelem                                             | 0          |
| Társas és egyéni vállalkozásból, őstermelői, illetve szellemi és más önálló tevékenységből<br>származó jövedelem |            |
| Táppénz, gyermekgondozási támogatások                                                                            |            |
| Nyugellátás és egyéb nyugdíjszerű rendszeres szociális ellátások                                                 |            |
| Önkormányzat, járási hivatal és munkaügyi szervek által folyósított ellátások                                    |            |
| Egyéb jövedelem                                                                                                  |            |
| Összesen:                                                                                                    | 0          |
| Házastárs/élettárs (Kiss Péter)                                                                                  |            |
| Munkaviszonyból és más foglalkoztatási viszonyból származó jövedelem                                             |            |
| Társas és egyéni vállalkozásból, őstermelői, illetve szellemi és más önálló tevékenységből<br>származó jövedelem |            |
| Táppénz, gyermekgondozási támogatások                                                                            |            |
| Nyugellátás és egyéb nyugdíjszerű rendszeres szociális ellátások                                                 | 12 000     |
| Önkormányzat, járási hivatal és munkaügyi szervek által folyósított ellátások                                    |            |
| Egyéb jövedelem                                                                                                  |            |
| Összesen:                                                                                                    | 12000      |
| Figyelembe vehető összjövedelem :                                                                                | 12000      |
|                                                                                                    | Kalkulálás |

A jövedelem adatok felvitele után a felület alján a **Vagyon** adatokat szükséges berögzítenünk, az ellátáshoz felvitt összes személyhez. Itt csak annyit szükséges bejelölnünk, hogy **NINCS** vagyona, vagy **VAN és figyelembe kell venni**, vagy **VAN, de nem vehető figyelembe**. Alapértelmezés szerint a **"NINCS**" van bejelölve. Az adatok felvitele után a felület alján lévő **Mentés** funkcióra klikkelve eltárolja a rendszer az adatokat.

| Vagyon                           |       |                                |                               |
|----------------------------------|-------|--------------------------------|-------------------------------|
| Nagy Katalin (Igénylő):          | NINCS | 🔵 VAN és figyelembe kell venni | VAN, de nem vehető figyelembe |
| Kiss Péter (Házastárs/élettárs): |       | 🔵 VAN és figyelembe kell venni | VAN, de nem vehető figyelembe |

#### 3.8 Döntés-tervezet adatainak felvitele

A döntés-tervezet adatainak rögzítésére a **Döntés-tervezet adatai** fület kell kiválasztanunk, ezt követően megjelenik a döntés-tervezet adatainak felvitelét kiszolgáló felület.

Legördülő listából szükséges kiválasztanunk a **Döntés javaslat típusát** (megállapító határozat vagy elutasító határozat). Berögzíthetjük a határozat ügyiratszámát.

"Megállapító határozat" esetén rögzítenünk kell a Fogyasztási egység arányszámát, az Egy fogyasztási egységre jutó jövedelmet, a Jogosultság kezdetét, Támogatás havi bruttó összegét, törthónap esetén az érintett törthónapot (év, hónap megadásával – pl. éééé.hh – 2013. 02), valamint a törthónapra járó összeget. Ha a támogatás egy részét természetben kapja az ügyfél, akkor annak százalékos mértékét be kell rögzíteni a Természetbeni kifizetés mezőben.

A felület alján klikkeljünk a **Mentés** funkció gombra, a rendszer eltárolja a felvitt adatokat.

| Adatlap    | Ügyféladatok         | Ellenőrzések   | Kérelem adatai       | Döntés-tervezet a | idatai       |         |     |
|------------|----------------------|----------------|----------------------|-------------------|--------------|---------|-----|
| Döntési j: | avaslat típusa:      | * N            | ⁄legállapító határoz | at 💌              |              |         |     |
| Ügyiratsz  | ám / Ügyszám:        | 9              | 8/2013               |                   |              |         |     |
| Fogyaszta  | ási egység aránysz   | áma:           | 1,9                  |                   |              |         |     |
| Egy fogya  | isztási egységre jut | ó jövedelem: * | 6316 F               | ť                 |              |         |     |
| Jogosults  | ság kezdete:         | * 2            | 013.06.01. 📋         |                   |              |         |     |
| Támogat    | ás havi bruttó össze | ege: *         | 22 800 F             | it (Törthór       | nap: 2013.06 | Összeg: | Ft) |
| Természe   | etbeni kifizetés:    |                | 9                    | 6                 |              |         |     |

Elutasító határozat esetén fel kell rögzíteni az **Elutasítás oká**t. Az **Ügyiratszám/Ügyszám** rögzítése itt még nem kötelező.

| Adatlap    | Ügyféladatok  | Ellenőrzések         | Kérelem adatai                                                                                       | Döntés-tervezet adatai                                                        |
|------------|---------------|----------------------|----------------------------------------------------------------------------------------------------|-------------------------------------------------------------------------------|
| Döntés típ | ousa:         | * E                  | utasító határozat                                                                                    |                                                                               |
| Ügyiratszá | ám / Ügyszám: |                      |                                                                                                    |                                                                               |
| Elutasítás | oka:          | * -                  |                                                                                                    |                                                                               |
|            |               | Eg<br>Eg<br>Fo<br>Hi | yymást kizáró ellátá<br>vyéb<br>olyósítási feltételekr<br>ánypótlásnak nem 1<br>etékességi területen | ások miatti elutasitás<br>:nek nem felel meg<br>tett eleget<br>n kivüli lakos |

A rendszerben a Megállapító határozatok rögzítése a kötelező, de lehetőséget biztosít a rendszer az – Elutasító határozatok rögzítésére is.

### 3.9 Döntés és kiadmányozás

A döntés-tervezet adatainak felvitele után a felület alján lévő **Döntés és kiadmányozás** funkció gombra klikkelve megjelenik egy új fül a **Határozat / végzés** adatai.

| Ügy azonos  | sító:         | PTR00000059  | 58             | Feladat:               |                         | PTLKER02 - Döntés és<br>kiadmányozás |
|-------------|---------------|--------------|----------------|------------------------|-------------------------|--------------------------------------|
| lgénylő nev | /e:           | Nagy Katalin |                | TAJ szár               | n:                      | 102058758                            |
| Előzmény:   |               |              |                | Előzmén                | y elbírálási azonosító: |                                      |
| Adatlap     | Ügyféladatok  | Ellenőrzések | Kérelem adatai | Döntés-tervezet adatai | Határozat/végzés adatai |                                      |
| Döntés típ  | usa:          | M            |                | at 💌                   |                         |                                      |
| Ügyiratszá  | im / Ügyszám: | * 9          | 8/2013         |                        |                         |                                      |
|             |               |              |                |                        |                         |                                      |
| Elbírá      | ló adatai     |              |                |                        |                         |                                      |
| Ügyintéző:  |               |              |                |                        | Önkormányzati Hivata    | al                                   |
|             |               | 36           | 17897777       |                        | Kossuth út 47.          |                                      |
|             |               |              |                | 36                     |                         |                                      |
|             |               |              |                |                        |                         |                                      |
| Ügyfé       | l adatok      |              |                |                        |                         |                                      |
| 1           |               |              |                |                        |                         |                                      |
| igenyio     |               | 4.07         | 0000700        |                        |                         |                                      |
| (AJ szam:   |               | 103          | 2058/58        |                        |                         |                                      |
| Neve:       |               | Na           | gy Katalin     |                        |                         |                                      |

A felület tartalmazza a következő adatokat: Döntés típusa (nem módosítható), Ügyiratszám, Elbíráló adatai, Ügyfél adatai, Határozat-tervezet adatai. Ezeket az adatokat az ellátás előző fülein felvitt adatokból emeli át a rendszer, nem szerkeszthető módon – kivéve az Ügyiratszám/Ügyszám mezőt - jeleníti meg.

A **Határozat egyéb adatai** részen viszont már szükséges rögzítenünk adatokat. Megjelenik piros színnel a rendszer által generált **Elbírálási azonosító**, ezt a határozatnak tartalmaznia kell! Alatta rögzíthető a **Hatáskör gyakorlójának** és a **Döntés kiadmányozójának neve és beosztása (nem kötelező tölteni)**, de az is választható, hogy **A döntésen egy aláíró szerepel**. Ezt követően a **Kiadmányozás idejét** szükséges berögzítenünk.

Ha szeretnénk dokumentumokat csatolni az ellátáshoz, akkor az **Új file hozzáadása** funkcióra kell klikkelnünk, majd ki kell választanunk a hozzáadandó dokumentumot.

| Lilutus tipusu.                 | Foglalkoztatást helye | ttesítő támogatás |             |            |                    |     |
|---------------------------------|-----------------------|-------------------|-------------|------------|--------------------|-----|
| Jogosultság kezdete:            | 2013.06.01.           |                   |             |            |                    |     |
| Támogatás havi bruttó összege:  | 0                     | Ft                | (Törthónap: |            | Összeg:            | Ft) |
| Kifizetés típusa:               | Banki átutalás        |                   |             |            |                    |     |
| Határozat egyéb adata           | i                     |                   |             |            |                    |     |
| Elbírálási azonosító:           | FHT-0000296/2015/01   | -1613             |             |            |                    |     |
| A döntésen egy aláíró szerepel: |                       |                   |             |            |                    |     |
| Hatáskör gyakorlójának neve:    |                       |                   |             | Beosztása: |                    | 1   |
| Döntés kiadmányozójának neve:   |                       |                   |             | Beosztása: |                    | 1   |
| Kiadmányozás ideje:             | * 2014.08.10.         |                   |             |            |                    |     |
| Csatolt iratok                  |                       |                   |             |            |                    |     |
| Újirat megnevezése:             | -                     |                   | •           |            | Új file hozzáadása |     |

Abban az esetben, ha döntés és kiadmányozáskor szeretnénk módosítani az ellátás adatait, akkor az **Önellenőrzés** funkcióra kell klikkelnünk. Ezt követően az ellátás összes fülén bármelyik adatot tudjuk módosítani. A módosítást követően ismételten a **Döntés és kiadmányozás** funkcióra kell klikkelnünk, és akkor visszakerülünk a **Határozat / végzés** fülre és berögzíthetjük a döntés adatait.

Amennyiben készen vagyunk a döntés és kiadmányozással, akkor a **Jogerő figyelés** funkcióra kell klikkelnünk.

## 3.10 Jogerő figyelés

A Jogerő figyelés funkcióra klikkelve megjelenik a Jogerő fül a felületen.

| Adatlap   | Ügyféladatok | Ellenőrzések | Kérelem adatai                | Döntés-tervezet adatai | Határozat/végzés adatai | Jogerő |  |
|-----------|--------------|--------------|-------------------------------|------------------------|-------------------------|--------|--|
| То        | vábblépés:   |              | * -                           | ~                      |                         |        |  |
|           |              |              | -                             |                        |                         |        |  |
|           |              |              | Jogerore emeil<br>Visszavonás | (edes                  |                         |        |  |
| Ellenőrzé | ès Mentés    | Ügy lez      | árása Kieg                    | gészítés v. Kijavítás  | Fellebbezés             |        |  |

A Jogerő fülön több lehetőség van a továbblépésre:

- Jogerőre emelkedés
- Visszavonás
- Kiegészítés v. kijavítás
- Fellebbezés

#### Jogerőre emelkedés

A felületen a **Továbblépés** választó mezőn belül a **Jogerőre emelkedés**t választva a következő képernyő jelenik meg.

| Továbblépés: * Jogerőre emelkedés  Jogerőre emelkedés  Jogerőre emelkedés dátuma: * 2014.08.10.  Felülvizsgálat esedékessége: * 2015.08.10.  Jelentkezés várható ideje |              | Jogerő       | Határozat/végzés adatai | vezet adatai   | Döntés-terv | Kérelem adatai  | zések | Ellenőrz | Ügyféladatok         | Adatlap  |
|----------------------------------------------------------------------------------------------------|--------------|--------------|-------------------------|----------------|-------------|-----------------|-------|----------|----------------------|----------|
| Jogerőre emelkedés<br>Jogerőre emelkedés dátuma: * 2014.08.10. ©<br>Felülvizsgálat esedékessége: * 2015.08.10. ©<br>Jelentkezés várható ideje ©                        |              |              |                         | •              | lés         | Jogerőre emelke | *     |          | /ábblépés:           | Tov      |
| Jogerõre emelkedés dátuma: * 2014.08.10.  Felülvizsgálat esedékessége: * 2015.08.10. Jelentkezés várható ideje                                                         |              |              |                         |                |             |                 |       |          | <i>"</i>             |          |
| Jogerőre emelkedés dátuma: * 2014.08.10. 0<br>Felülvizsgálat esedékessége: * 2015.08.10. 0<br>Jelentkezés várható ideje 0                                              |              |              |                         |                |             |                 |       | les      | bre emelked          | Jogero   |
| Felülvizsgálat esedékessége:     *     2015.08.10.       Jelentkezés várható ideje     IIIIIIIIIIIIIIIIIIIIIIIIIIIIIIIIIIII                                            |              |              |                         | đ              | Ċ           | 2014.08.10.     | *     | átuma:   | gerőre emelkedés d   | Jog      |
| Jelentkezés várható ideje                                                                                                    |              |              |                         | đ              | Ċ           | 2015.08.10.     | *     | essége:  | lülvizsgálat esedéke | Fel      |
|                                                                                                    |              |              |                         | Ð              |             |                 |       | leje     | entkezés várható id  | Jel      |
|                                                                                                    |              |              |                         |                |             |                 |       |          |                      |          |
| Ilanőrzás Mantés Vissza Üny lazárása Kiagászítás v Kijavítás Fallabhazás Folyamatáhra v                                                                                | montokintóso | amatábra mon | Fellebbezés Fo          | ie v Kijavítás | Kiegószítés | w lozárása      | Üc    | Viseza   | e Montóe             | llenőrzé |

A Jogerőre emelkedés dátumát szükséges berögzítenünk kötelezőként.

A rendszer a **Felülvizsgálat esedékességét** a jogerőre emelkedés dátuma alapján automatikusan kitölti, amennyiben a **Jogerőre emelkedés dátumá**nak rögzítését követően a **Mentés** gombra kattintunk, de ez a dátum felülírható. (A Jelentkezés várható ideje mező töltése nem szükséges.)

Az adatok rögzítését követően az **Ügy lezárása** gombra klikkelve a folyamat lezárul.

#### Visszavonás

A felületen a **Továbblépés** választó mezőn belül a **Visszavonást** választva a következő képernyő jelenik meg.

| Adatlap | Ügyféladatok      | Ellenőrzések | Kérelem adatai                        | Döntés-tervezet adatai | Határozat/végzés adatai | Jogerő            |
|---------|-------------------|--------------|---------------------------------------|------------------------|-------------------------|-------------------|
| То      | ovábblépés:       |              | * Visszavonás                         | •                      |                         |                   |
| /issz   | avonás            |              |                                       |                        |                         |                   |
| Vi      | sszavonás dátuma: |              | *                                     | Û                      |                         |                   |
| Vi      | sszavonás típusa: |              | -                                     | <b>¥</b>               |                         |                   |
| M       | egjegyzés:        |              | -<br>Eljáró szerv ált<br>Ügyfél által | al                     |                         | Még 1000 karakter |
|         |                   |              |                                       |                        |                         |                   |
|         |                   |              |                                       |                        |                         |                   |
| Vi      | sszavonó döntés:  |              | * -                                   | ~                      |                         |                   |
|         |                   |              |                                       |                        |                         |                   |
| llenőrz | és Mentés         | Üav lez      | árása Kieg                            | jészítés v. Kijavítás  | Fellebbezés             |                   |

Abban az esetben, ha a továbblépésnél a **Visszavonást** választjuk ki, meg kell adnunk a **Visszavonás dátumá**t és legördülő listából ki kell választanunk a **Visszavonás típusá**t (eljáró szerv által vagy ügyfél által). A **Megjegyzés** mezőben leírhatjuk a visszavonás okát. Ezután meg kell adnunk a **Visszavonó döntés típusá**t (visszavonó határozat vagy végzés). Végül a visszavonó döntés dátumát szükséges megadnunk.

#### Kiegészítés v. Kijavítás

Amennyiben a határozat adataiban szükséges a módosítás, lehetőség van a **Kiegészítés v. Kijavítás** gombra klikkelve a korábban rögzített adatok módosítására, kivéve a döntés típusát.

#### Fellebbezés

Amennyiben fellebbezés kerül benyújtásra, a **Fellebbezés** funkció gombra klikkelve továbblépés történik a Fellebbezés figyelése folyamatlépésbe.

A **Fellebbezés figyelése** folyamatlépésben történik a fellebbezés kimeneteleinek rögzítése.

## 3.11 Fellebbezés figyelése

A **Fellebbezés dátumát** megadva és a továbblépés típusát kiválasztva a fellebbezés kimenetelét lehet rögzíteni. A fellebbezésre vonatkozóan megjegyzés is rögzíthető.

| tlap   | Ügyféladatok      | Ellenőrzések | Kérelem adatai               | Döntés-tervezet adatai | Határozat/végzés adatai | Fellebbezés figyelése |
|--------|-------------------|--------------|------------------------------|------------------------|-------------------------|-----------------------|
|        |                   |              |                              |                        |                         |                       |
| elleb  | bezés             |              |                              |                        |                         |                       |
| Fel    | llebbezés beadásá | inak dátuma: | * 2014.03.07.                | t                      |                         |                       |
| Me     | gjegyzés:         |              |                              |                        |                         | Még 1000 karakter     |
|        |                   |              |                              |                        |                         |                       |
|        |                   |              |                              |                        |                         |                       |
|        |                   |              |                              |                        |                         | .:                    |
| Tov    | /ábblépés:        |              | * -                          | <b>~</b>               |                         |                       |
|        |                   |              | -<br>Fellebbezés vi          | sszavonása             |                         |                       |
| enőrzé | s Mentés          | Tovább       | Helybenhagyó<br>Megsemmisíté | s                      |                         |                       |
|        |                   |              | megvaltoztata                | AS                     |                         |                       |

#### Fellebbezés visszavonása

**Fellebbezés visszavonása** választása esetén és a **Továbblépés** funkció gombra klikkelve a folyamat visszatér a Jogerő figyelése folyamatlépésbe.

#### Helybenhagyó

A továbblépésnél a **Helybenhagyó** választása esetén az ügyre vonatkozó adatokat nem kell módosítani. Rögzítendő a **Jogerőre emelkedés dátuma**. A rendszer automatikusan kitölti a **Felülvizsgálat dátumát**, azonban ez a dátum módosítható.

| lap  | Ügyféladatok        | Ellenőrzések | Kérelem adatai | Döntés-tervezet adatai | Határozat/végzés adatai | Fellebbezés figyelése |
|------|---------------------|--------------|----------------|------------------------|-------------------------|-----------------------|
|      |                     |              |                |                        |                         |                       |
| lleb | bezés               |              |                |                        |                         |                       |
| Fe   | llebbezés beadásá   | ának dátuma: | * 2014.03.07.  |                        |                         |                       |
| Me   | egjegyzés:          |              |                |                        |                         | Még 1000 karakter     |
|      |                     |              |                |                        |                         |                       |
|      |                     |              |                |                        |                         |                       |
|      |                     |              |                |                        |                         | .::                   |
| То   | vábblépés:          |              | * Helybenhagyó | <b>V</b>               |                         |                       |
|      |                     |              |                |                        |                         |                       |
| lyb  | enhagyó             |              |                |                        |                         |                       |
| Jo   | gerőre emelkedés    | dátuma:      | * 2014.03.08.  |                        |                         |                       |
| Fe   | lülvizsgálat esedék | (essége:     | * 2015.03.08.  | 1                      |                         |                       |
|      |                     |              |                |                        |                         |                       |

### Megsemmisítés

A határozatra vonatkozó **megsemmisítés** esetén választandó ez a továbblépési lehetőség.

| latlap          | Ügyféladatok     | Ellenőrzések | Kérelem adatai | Döntés-tervezet adatai | Határozat/végzés adatai | Fellebbezés figyelése |
|-----------------|------------------|--------------|----------------|------------------------|-------------------------|-----------------------|
|                 |                  |              |                |                        |                         |                       |
| lleb            | bezés            |              |                |                        |                         |                       |
| Fel             | lebbezés beadásá | inak dátuma: | * 2014.03.07.  | Ċ                      |                         |                       |
| Me              | gjegyzés:        |              |                |                        |                         | Még 1000 karakter     |
|                 |                  |              |                |                        |                         |                       |
|                 |                  |              |                |                        |                         |                       |
| Toy             | áhhlénés:        |              | * Magaammiairá |                        |                         | .::                   |
| 101             |                  |              | Megsemmisice   | 5                      |                         |                       |
| nő <b>–</b> 7 é | c Montás         | Továkk       | lánác          |                        |                         |                       |
| norze           | s Mentes         | TOVADD       | lepes          |                        |                         |                       |

### Megváltoztatás

**Megváltoztatás** továbblépés választása esetén a határozat adatai módosíthatók. Visszatérés a korábban rögzített adatokhoz.

| Ügyféladatok      | Ellenőrzések                                                          | Kérelem adatai                                                                                | Döntés-tervezet adatai                                                                                                    | Határozat∕végzés adatai                                                                                                    | Fellebbezés figyelése                                                                                                    |
|-------------------|-----------------------------------------------------------------------|-----------------------------------------------------------------------------------------------|----------------------------------------------------------------------------------------------------|----------------------------------------------------------------------------------------------------|----------------------------------------------------------------------------------------------------|
|                   |                                                                       |                                                                                               |                                                                                                    |                                                                                                    |                                                                                                    |
| bezés             |                                                                       |                                                                                               |                                                                                                    |                                                                                                    |                                                                                                    |
| llebbezés beadásá | ának dátuma:                                                          | * 2014.03.07.                                                                                 | Ċ                                                                                                    |                                                                                                    |                                                                                                    |
| gjegyzés:         |                                                                       |                                                                                               |                                                                                                    |                                                                                                    | Még 1000 karakter                                                                                                    |
|                   |                                                                       |                                                                                               |                                                                                                    |                                                                                                    |                                                                                                    |
|                   |                                                                       |                                                                                               |                                                                                                    |                                                                                                    |                                                                                                    |
|                   |                                                                       |                                                                                               |                                                                                                    |                                                                                                    | .:                                                                                                    |
| /ábblépés:        |                                                                       | * Megváltoztat                                                                                | ás 🔽                                                                                                    |                                                                                                    |                                                                                                    |
|                   |                                                                       |                                                                                               |                                                                                                    |                                                                                                    |                                                                                                    |
|                   | Ügyféladatok<br>bezés<br>llebbezés beadásá<br>gjegyzés:<br>rábblépés: | Úgyféladatok Ellenőrzések<br>bezés<br>llebbezés beadásának dátuma:<br>gjegyzés:<br>rábblépés: | Ügyféladatok     Ellenőrzések     Kérelem adatai       bezés       llebbezés beadásának dátuma:     * 2014.03.07.       gjegyzés:       vábblépés: | Ugyféladatok       Ellenőrzések       Kérelem adatai       Döntés-tervezet adatai         bezés       *       2014.03.07.       Ø         gjegyzés:       *       2014.03.07.       Ø         vábblépés:       *       Megváltoztatás       V | Ugyféladatok       Ellenőrzések       Kérelem adatai       Döntés-tervezet adatai       Határozat.végzés adatai         bezés       * 2014.03.07.       0       0       0       0       0         gjegyzés:       * 2014.03.07.       0       0       0       0       0       0       0       0       0       0       0       0       0       0       0       0       0       0       0       0       0       0       0       0       0       0       0       0       0       0       0       0       0       0       0       0       0       0       0       0       0       0       0       0       0       0       0       0       0       0       0       0       0       0       0       0       0       0       0       0       0       0       0       0       0       0       0       0       0       0       0       0       0       0       0       0       0       0       0       0       0       0       0       0       0       0       0       0       0       0       0       0       0       0       0       0 |

### Módosítás saját hatáskörben

**Módosítás saját hatáskörben** továbblépés választása esetén a határozat adatai módosíthatók. Visszatérés a korábban rögzített adatokhoz.

|              | abazás                       |              |                 |                 |                   |
|--------------|------------------------------|--------------|-----------------|-----------------|-------------------|
| -eilei<br>Fi | DDCZC5<br>ellebbezés beadás: | ának dátuma: | * 2014.03.07.   | Ċ               |                   |
| м            | egjegyzés:                   |              |                 |                 | Még 1000 karakter |
|              |                              |              |                 |                 |                   |
|              |                              |              |                 |                 |                   |
|              |                              |              |                 |                 |                   |
| To           | ovábblépés:                  |              | * Módosítás saj | ját hatáskörb 🔽 |                   |

#### Visszavonás saját hatáskörben

Visszavonás saját hatáskörben választása esetén meg kell adnunk a Visszavonás dátumát és legördülő listából ki kell választanunk a Visszavonás típusát (eljáró szerv által, vagy ügyfél által). A Megjegyzés mezőben leírhatjuk a visszavonás okát, majd meg kell adnunk a Visszavonó döntés típusát (visszavonó határozat vagy végzés). Végül a Visszavonó döntés dátumát szükséges megadnunk.

| ap Ügyféladatok Ellenőr                                                | zések Kérelem adata     | ai Döntés-tervezet adatai | Határozat/végzés adatai | Fellebbezés figyelése    |
|------------------------------------------------------------------------|-------------------------|---------------------------|-------------------------|--------------------------|
|                                                                        |                         |                           |                         |                          |
| llebbezés                                                              |                         |                           |                         |                          |
| Fellebbezés beadásának dátur                                           | ma: * 2014.03.07        | 7.                        |                         |                          |
| Megjegyzés:                                                            |                         |                           |                         | Még 1000 karakter        |
|                                                                        |                         |                           |                         | _                        |
|                                                                        |                         |                           |                         |                          |
|                                                                        |                         |                           |                         | .:                       |
| Toyábblánác:                                                           |                         |                           |                         |                          |
| Tovabblepes.                                                           | * Visszavoná            | as sajat hataskör 🗙       |                         |                          |
| Tovannepes.                                                            | * Visszavoná            | as sajat hataskör 🌱       |                         |                          |
| szavonás                                                               | <sup>*</sup> Visszavonł | as sajāt hatāskor 🗙       |                         |                          |
| iszavonás<br>Visszavonás dátuma:                                       | * Visszavoná            | as sajat hataskör⊻        |                         |                          |
| Visszavonás típusa:                                                    | *                       | as sajat hataskör ♥       |                         |                          |
| Visszavonás dátuma:<br>Visszavonás típusa:<br>Megjegyzés:              | * Visszavoná            | as sajat hataskör⊻        |                         | Még 1000 karakter        |
| SSZAVONÁS<br>Visszavonás dátuma:<br>Visszavonás típusa:<br>Megjegyzés: | * Visszavoná            | as sajat hataskor⊻        |                         | Még 1000 karakter        |
| isszavonás dátuma:<br>Visszavonás típusa:<br>Megjegyzés:               | * Visszavoná            | as sajat hataskör⊻        |                         | Még 1000 karakter        |
| SSZAVONÁS<br>Visszavonás dátuma:<br>Visszavonás típusa:<br>Megjegyzés: | * Visszavoná            | as sajat hataskūr⊻        |                         | Még 1000 karakter<br>.:: |
| Visszavonás dátuma:<br>Visszavonás típusa:<br>Megjegyzés:              | *<br>*                  | as sajat hataskor ♥       |                         | Még 1000 karakter<br>    |

Kész vagyunk az ellátás felvitelével, az **Ügy lezárása** funkcióval lezárjuk az ügyet, ezzel befejeztük az ellátással kapcsolatos feladatainkat a PTR-ben.

## 4 Foglalkoztatás helyettesítő támogatás módosítása / szüneteltetése

## 4.3 Szüneteltetés módosító ügy indítása

A rendszerben meglévő, megállapított ellátásainkhoz indíthatunk módosításokat.

Minden módosítást azonos módon tudunk elindítani. A **Nyilvántartás** menüre állva, az **Ellátások nyilvántartása** menüre kell klikkelnünk.

|                           | Nyilvántartás 👻 Törzsadatok 👻 Riportok 👻 |
|---------------------------|------------------------------------------|
| Üdvözöljük a rendszerben. | Ellátottak nyilvántartása                |
| Rendszer üzenetek         | Ellátások nyilvántartása                 |

Megjelenik az ellátások kereső felület, ahol számos adat alapján kereshetünk a rendszerben meglévő ellátásainkra. A keresési feltételek megadását követően a **Keresés** funkcióra klikkelve indíthatjuk a keresést, a feltételeknek megfelelő ellátások listája jelenik meg. Ha konkrét ellátás azonosítót írunk be, az annak megfelelő ellátás jelenik meg a találati listában. Megadhatunk például olyan keresést is, ahol az **Ellátás típusá**nál kiválasztjuk a Foglalkoztatás helyettesítő támogatást és a támogatás nyújtás kezdetéhez egy időintervallumot adunk meg (pl.: 2013.12.15.-2014.01.31.) Ebben az esetben azok a Foglalkoztatás helyettesítő támogatások jelennek meg a listában, amelyeknek támogatásnyújtás-kezdete a megadott időintervallumba tartozik.

#### Ellátások keresése

| Ellátott TAJ száma:                                       |                                                                                                    |                                                                            | Ellátás azonosító:        |                                                                                                    |     |
|-----------------------------------------------------------|----------------------------------------------------------------------------------------------------|----------------------------------------------------------------------------|---------------------------|----------------------------------------------------------------------------------------------------|-----|
| Ellátott családi neve:                                    |                                                                                                    |                                                                            | Ellátott utóneve:         |                                                                                                    |     |
| Ellátás típusa: La<br>La<br>Ad<br>Re                      | akásfenntartási tár<br>akásfenntartási tár<br>dósságkezelési tái<br>endszeres gyerme<br>endszeres szociál | mogatás -<br>mogatás -<br>imogatás<br>ekvédelmi kedvezmény<br>lis segély v | Ellátás állapota:         | Elbírálás folyamatban<br>Elutasítva<br>Elutasítva, de fellebbezve<br>Elutasítva, de nem jogerős<br>Lezárt | •   |
| Rögzítés időpontja:                                       | Û                                                                                                    | - 0                                                                        | Támogatás folyósítás:     | felfüggesztve<br>szünetettetve                                                                            |     |
| Keresés                                                   |                                                                                                    |                                                                            |                           |                                                                                                    |     |
| Össz                                                      | zesen: 102 sor (2)                                                                                        | /11) 🛤 < 1 2 3                                                             | 4 5 6 7 8 9 10            | → ▶1 10 ▼                                                                                                 |     |
| Ellátás típusa/azonosító                                  | \$                                                                                                    | Állapota ≎                                                                 | Ellátott neve/TAJ 💠       | Rögzítés időpontja 🗘                                                                                      |     |
| Foglalkoztatást helyettesítő támogatá<br>FHT-0011927/2014 | ás M                                                                                                    | legszüntetve                                                               | Polka Péter<br>954888787  | 2014-03-14                                                                                                | P / |
| Foglalkoztatást helyettesítő támogatá<br>FHT-0011926/2014 | ás M                                                                                                    | legállapítva, de nem jogerős                                               | Nagy Tihamér<br>104104104 | 2014-03-14                                                                                                | P / |

Most viszont adott ellátáshoz módosítást szeretnénk indítani, ezért amikor megadjuk a keresési feltételeket, és a listában megjelenik az ellátásunk, akkor a sor végén található **nagyító ikonra kattintva megtekinthetjük** az ellátás adatait, illetve a **ceruza ikonra kattintva elindíthatjuk a szerkesztést**, azaz a módosítást.

Megjelenik a módosító ügy indító felülete, ahol az ügy típusánál ki kell választani a megfelelőt, jelen esetben válasszuk ki az Ellátás szüneteltetését. Az **Ügy indítása** funkcióra klikkelve elindítjuk a módosító ügyet.

| Úgy típus kiválasztása         Ellátás azonosító:       FHT-0011934/2014         Ellátás típus:       Foglalkoztatást helyettesítő támogatás         Úgy típus:       -         Úgy indítása       Ellátás felfüggesztése                                                                                                    |   |
|----------------------------------------------------------------------------------------------------|---|
| Ellátás azonosító:       FHT-0011934/2014         Ellátás típus:       Foglalkoztatást helyettesítő támogatás         Úgy típus:       -         -       -         Ellátás felfüggesztése                                                                                                    |   |
| Ellátás típus:     Foglalkoztatást helyettesítő támogatás       Úgy típus:     -       Úgy indítása     -       Ellátás felfüggesztése                                                                                                    |   |
| Úgy típus:                                                                                                    | • |
| Ugy indítása - Ellátás felfüggesztése                                                                                                    | • |
| Verziöszám:1.1.1-2197       Ellátás felülvizsgálata (egyéb szerv által indított)         Ellátás felülvizsgálata (hivatalból induló)       Ellátás felülvizsgálata (ügyfél által indított)         Ellátás i elülvizsgálata (ügyfél által indított)       Ellátás i elűlvizsgálata (ügyfél által indított)         Ellátás sezűntetése       Ellátás szüneteltetése |   |

## 4.4 Szüneteltetés módosító ügy adatainak felvitele

A módosító ügy indítását követően megjelenik a módosító ügy felvitelét kiszolgáló felület, ahol a szüneteltetés adatait szükséges berögzítenünk.

Az Adatlap fülön listából kiválasztjuk az Ügyintéző nevét.

A Döntés-tervezet fülön kötelezően meg kell adnunk a Szüneteltetés kezdő dátumát, legördülő listából ki kell választanunk a Szüneteltetés okát. Megadhatjuk a Szüneteltetés (várható) vége dátumot, a Foglalkoztatással érintett szerv nevét, Ügyiratszámot és kiválaszthatjuk a Döntési javaslat típusát. Megjelenik a Támogatás havi összege. Abban az esetben, ha törthónapra esik a folyósítás, akkor annak kezdő- és végdátumát, illetve összegét is megadhatjuk. Amennyiben van az ügyfélnek visszatérítendő támogatás összege, akkor azt is felrögzíthetjük, illetve a visszatérítési időszakot is.

| Adatlap Döntés-tervezet adatai         |                                                                                                    |
|----------------------------------------|----------------------------------------------------------------------------------------------------|
| Szüneteltetés kezdő dátuma:            | * 2014.03.06. 🛛 🗯                                                                                                    |
| Szüneteltetés (várható) vége:          |                                                                                                    |
| Szüneteltetés oka:                     | •                                                                                                    |
| Foglalkoztatással érintett szerv:      | -<br>Kereső tevékenység legfeljebb a 90. napig                                                                                                  |
| Döntési javaslat típusa:               | Olyan képzés melynek keretében keresetpótló juttatásban / felzárkózást elősegítő megélhetési támogatásban részesül<br>* Közfoglalkoztatás miatt |
| Ügyiratszám / Ügyszám:                 |                                                                                                    |
| Támogatás havi összege:                | * 22 800                                                                                                    |
| Törthavi összeg folyósítás kezdő dátun | a: Törthavi összeg folyósítás vég dáturna: 0                                                                                                    |
| Törthónap összege:                     |                                                                                                    |
| Visszatérítési időszak kezdő dátuma:   | O         Visszatérítési időszak vég dátuma:         O                                                                                          |
| Visszatérítendő összeg:                |                                                                                                    |
|                                        |                                                                                                    |
| Ellenőrzés Mentés                      | Ügy visszavonása Döntés és kiadmányozás                                                                                                    |

A felület alján lévő **Mentés** gombra klikkelve a rendszer eltárolja az adatokat.

## 4.5 Szüneteltetés módosító ügy döntés és kiadmányozása

A döntés-tervezet adatainak felvitele után a felület alján lévő **Döntés és** kiadmányozás funkció gombra klikkelve megjelenik egy új fül, a **Határozat** /

**végzés adatai**. A felület tetején már kötelező megadnunk a Határozat ügyiratszámát. A Döntés típusa már nem módosítható.

Alatta a rendszer megjeleníti a megállapított ellátásból (amihez a szüneteltetést elindítottuk) az elbíráló és az ügyfél adatait. Alatta a szüneteltetés határozattervezet adatai jelennek meg. Ezek az adatok nem szerkeszthetők.

A **Határozat egyéb adatai** részen viszont már szükséges rögzítenünk adatokat. Megjelenik piros színnel a rendszer által generált **Elbírálási azonosító**, ezt a határozatnak tartalmaznia kell! Alatta rögzíthető a **Hatáskör gyakorlójának és a Döntés kiadmányozójának neve és beosztása (nem kötelező tölteni)**. Ezt követően a **Kiadmányozás idejét** szükséges berögzítenünk.

Ha szeretnénk dokumentumokat csatolni az ellátáshoz, akkor az **Új file hozzáadása** funkcióra kell klikkelnünk, majd ki kell választanunk a hozzáadandó dokumentumot.

| Határozat egyéb adatai          |                                                         |
|---------------------------------|---------------------------------------------------------|
| Elbírálási azonosító:           | FHT-0000029/2014/01-4091                                |
| A döntésen egy aláíró szerepel: |                                                         |
| Hatáskör gyakorlójának neve:    | Beosztása:                                              |
| Döntés kiadmányozójának neve:   | Beosztása:                                              |
| Kiadmányozás ideje:             | *                                                       |
| Csatolt iratok                  |                                                         |
| Új irat megnevezése:            | - Új file hozzáadása                                    |
|                                 |                                                         |
| Ellenőrzés Mentés Vissza        | Önellenőrzés Jogerő figyelése Folyamatábra megtekintése |

Abban az esetben, ha döntés és kiadmányozáskor szeretnénk módosítani az ellátás adatait, akkor az **Önellenőrzés** funkcióra kell klikkelnünk. Ezt követően a módosító ügy összes fülén, bármelyik adatot tudjuk módosítani. A módosítást követően ismételten a **Döntés és kiadmányozás** funkcióra kell klikkelnünk. Ekkor visszakerülünk a **Határozat / végzés** fülre, és berögzíthetjük a döntés adatait.

Amennyiben készen vagyunk a döntés és kiadmányozással, akkor a **Jogerő** figyelés funkcióra kell klikkelnünk.

## 4.6 Szüneteltetés módosító ügy Jogerő figyelés

A Jogerő figyelés funkcióra klikkelve megjelenik a Jogerő fül a felületen.

| Adatlap   | Ügyféladatok | Ellenőrzések | Kérelem adatai                    | Döntés-tervezet adatai | Határozat/végzés adatai | Jogerő |
|-----------|--------------|--------------|-----------------------------------|------------------------|-------------------------|--------|
| То        | vábblépés:   |              | * -                               | <b>v</b>               |                         |        |
|           |              |              | -<br>Jogerőre emel<br>Visszavonás | kedés                  |                         |        |
| Ellenőrzé | és Mentés    | Ügy lez      | árása Kie                         | gészítés v. Kijavítás  | Fellebbezés             |        |

A Jogerő fülön több lehetőség van a továbblépésre:

- Jogerőre emelkedés
- Visszavonás
- Kiegészítés v. kijavítás
- Fellebbezés

#### Jogerőre emelkedés

A felületen a **Továbblépés** választó mezőn belül a Jogerőre emelkedést választva a következő képernyő jelenik meg.

| Adatlap    | Döntés-tervezet adatai   | Határozat/végzés adatai | Jogerő            |             |  |  |
|------------|--------------------------|-------------------------|-------------------|-------------|--|--|
| То         | vábblépés:               | * Jogerőre emel         | kedés 💌           |             |  |  |
| Joger      | őre emelkedés            |                         |                   |             |  |  |
| oL         | gerőre emelkedés dátuma: | 2013.06.01.             | đ                 |             |  |  |
| Ellenőrzés | s Mentés Ŭg              | y lezárása Kiegészí     | ités v. Kijavitás | Fellebbezés |  |  |

A Jogerőre emelkedés dátumát szükséges berögzítenünk kötelezőként.

Az adatok rögzítését követően az **Ügy lezárása** gombra klikkelve a folyamat lezárul.

A **Visszavonás / Kiegészítés v. Kijavítás / Fellebbezés** funkciók működése megegyezik az Új ellátás indítása pontban leírtakkal (Lásd. 24-28. oldal).

## 5 Foglalkoztatás helyettesítő támogatás módosítása / Felülvizsgálat

Felülvizsgálat indítható:

- Ellátás felülvizsgálata (hivatalból induló)
- Ellátás felülvizsgálata (ügyfél által indított)
- Ellátás felülvizsgálata (egyéb szerv által indított)

Tekintettel arra, hogy mindhárom felülvizsgálati esetben a folyamat megegyezik, csak az "Ellátás felülvizsgálata (hivatalból induló)" ügy folyamata kerül bemutatásra.

## 5.3 Felülvizsgálat (hivatalból induló) módosító ügy indítása

A rendszerben meglévő, megállapított ellátásainkhoz indíthatunk módosításokat, mint például hivatalból induló felülvizsgálat ügyet.

Minden módosítást azonos módon tudunk elindítani. A **Nyilvántartás** menüre állva, az **Ellátások nyilvántartása** menüre kell klikkelnünk.

| ☆ Főoldal Munkafolyamat ▼                      | Nyilvántartás 🔻                              | Törzsadatok 👻  | Riportok 👻 | · |
|------------------------------------------------|----------------------------------------------|----------------|------------|---|
| Üdvözöljük a rendszerben.<br>Rendszer üzenetek | Ellátottak nyilvánta<br>Ellátások nyilvántai | rtása<br>rtása |            |   |

Megjelenik az ellátások kereső felület, ahol számos adat alapján kereshetünk a rendszerben meglévő ellátásainkra. A keresési feltételek megadását követően a Keresés funkcióra klikkelve indíthatjuk a keresést. A feltételeknek megfelelő ellátások listája megjelenik. Ha konkrét ellátás azonosítót írunk be, akkor az annak megfelelő ellátás jelenik meg a találati listában. De megadhatunk például olyan keresést is, hogy az Ellátás típusánál kiválasztjuk például a Foglalkoztatás helyettesítő támogatást, és a támogatás nyújtás kezdetéhez egy időintervallumot adunk meg (pl.: 2013.12.15.-2014.01.31.) Ebben az esetben azok a Foglalkoztatás helyettesítő támogatások jelennek meg а listában, amelyeknek а támogatásnyújtás-kezdete a megadott idő intervallumba tartozik.

#### Ellátások keresése

| Ellátott TAJ száma:                                        |                                                                                                    | Ellátás azonosító:        |                                                                                                    |     |
|------------------------------------------------------------|----------------------------------------------------------------------------------------------------|---------------------------|----------------------------------------------------------------------------------------------------|-----|
| Ellátott családi neve:                                     |                                                                                                    | Ellátott utóneve:         |                                                                                                    |     |
| Ellátás típusa: Lakás<br>Lakás<br>Adóss<br>Rends<br>Rends  | enntartási támogatás<br>enntartási támogatás -<br>ágkezelési támogatás<br>zeres gyermekvédelmi kedvezmény<br>zeres szociális segély | Ellátás állapota:         | Elbírálás folyamatban<br>Elutasítva<br>Elutasítva, de fellebbezve<br>Elutasítva, de nem jogerős<br>Lezárt | •   |
| Rögzítés időpontja:                                        | 8 - 8                                                                                                    | Támogatás folyósítás:     | felfüggesztve<br>szüneteltetve                                                                            |     |
| Keresés                                                    |                                                                                                    |                           |                                                                                                    |     |
| Összese                                                    | n: 102 sor (2 / 11) 🛛 💜 1 2 3                                                                                                    | 4 5 6 7 8 9 10            | ► ►1 10 ▼                                                                                                 |     |
| Ellátás típusa/azonosító 🗘                                 | Állapota ≎                                                                                                    | Ellátott neve/TAJ 💲       | Rögzítés időpontja 💠                                                                                      |     |
| Foglalkoztatást helyettesítő támogatás<br>FHT-0011927/2014 | Megszüntetve                                                                                                    | Polka Péter<br>954888787  | 2014-03-14                                                                                                | P / |
| Foglalkoztatást helyettesítő támogatás<br>FHT-0011926/2014 | Megállapítva, de nem jogerős                                                                                                    | Nagy Tihamér<br>104104104 | 2014-03-14                                                                                                | P / |

Most viszont adott ellátáshoz módosítást szeretnénk indítani, ezért amikor megadjuk a keresési feltételeket és a listában megjelenik az ellátásunk, akkor a sor végén található **nagyító ikonra kattintva megtekinthetjük** az ellátás adatait, illetve a **ceruza ikonra kattintva elindíthatjuk a szerkesztést**, azaz a módosítást.

Megjelenik a módosító ügy indító felület, ahol az ügy típusánál ki kell választani a megfelelőt, jelen esetben válasszuk ki az Ellátás felülvizsgálata (hivatalból induló). Az **Ügy indítása** funkcióra klikkelve, elindítjuk a módosító ügyet.

| Módosító ügy indítása                 |                                                                                                    |   |
|---------------------------------------|----------------------------------------------------------------------------------------------------|---|
| Ügy típus kiválasztása                |                                                                                                    |   |
| Ellátás azonosító:                    | FHT-0011934/2014                                                                                                    |   |
| Ellátás típus:                        | Foglalkoztatást helyettesítő támogatás                                                                                                    | • |
| Ügy típus:                            | ·                                                                                                    | • |
| Ügy indítása<br>Verziószám:1.1.1-2197 | Ellátás felfüggesztése     Ellátás felfüggesztése     Ellátás felülvizsgálata (egyéb szerv által indított)     Ellátás felülvizsgálata (hivatalból induló)     Ellátás felülvizsgálata (ügyfél által indított)     Ellátás lezárása     Ellátás megszüntetése     Ellátás szüneteltetése |   |

#### 5.3.1 Felülvizsgálat (hivatalból induló) módosító ügy adatainak felvitele

Az ügy indítását követően a már jól ismert felület jelenik meg, a lap tetején az ügy azonosító adataival, alatta az Adatlap, Ügyféladatok, Ellenőrzések, Kérelem adatai és Döntés-tervezet adatai fülek.

| datlap      | Ügyféladatok | Ellenőrzések | Kérelem adatai   | Döntés-tervezet adatai |                               |
|-------------|--------------|--------------|------------------|------------------------|-------------------------------|
| ljáró hato  | iság         |              |                  |                        |                               |
| lév:        |              |              |                  |                        |                               |
| Cím:        |              |              |                  |                        |                               |
| Telefon:    |              |              |                  |                        |                               |
| Jelenlegi h | natóság:     |              |                  |                        |                               |
|             |              |              |                  |                        |                               |
| Jgyintéző   |              |              |                  |                        |                               |
| Név:        |              |              |                  |                        | •                             |
| Telefon:    |              |              |                  |                        |                               |
| E-mail cín  | 1:           |              |                  |                        |                               |
|             |              |              |                  |                        |                               |
| Adatrögzít  | ő            |              |                  |                        |                               |
| Név:        |              |              |                  |                        |                               |
| felefon:    |              |              |                  |                        |                               |
| E-mail cín  | 1:           |              |                  |                        |                               |
|             |              |              |                  |                        |                               |
| llenőrzé    | s Mentés     | Vissza       | Ügy visszavonása | Döntés és kiadmányoz   | zás Folvamatábra megtekintése |
| enorze      | 5 mentes     | V1552a       | ogy wsszavoliasa | Domes es kiadmanyoz    | rolyamatabra megtekintese     |

Az Adatlapon listából szükséges kiválasztanunk az ügyintéző nevét.

Az ügyféladatok felületen módosíthatjuk az ellátás felvitelekor berögzített ügyfél adatokat, illetve amennyiben szükséges, további ügyfelet is felvihetünk az ellátáshoz (például abban az esetben, ha férjhez ment, gyermeke született stb.), illetve törölhetünk is ügyfeleket az ellátásból.

Az ügyfél adatok szerkesztésével kapcsolatos minden részletet megtalálunk a dokumentumban a **1. 3 Ügyféladatok felvitele** fejezetben. (Amennyiben rá állunk a kék feliratra, CTRL + kattintással a dokumentum odaugrik a Kézikönyv Ügyféladatok felvitele című fejezetéhez.)

| AJ szám:                           | * 44444414  |              |         |                                 |   |             |
|------------------------------------|-------------|--------------|---------|---------------------------------|---|-------------|
| 'AJ szám jellege:                  | Magyar TAJ  |              | •       |                                 |   |             |
| DEP ellenőrzés állapota:           | ellenőrzött | 201          | 5.05.22 |                                 |   |             |
| Ügyféltörzsből kiválaszt           | OE          | P ellenőrzés |         |                                 |   |             |
|                                    |             |              |         |                                 |   |             |
| Szerepkör:                         | * Igénylő   |              | •       |                                 |   |             |
| Családi név: - 💌                   | * Virág     |              |         | Születési családi név:          | * | Virág       |
| Jtónév:                            | * Dezső     |              | >       | Születési utónév:               | * | Dezső       |
| Születési hely:                    | * Cegléd    |              | 1       | Születési idő (év, hónap, nap): | * | 1975.01.01. |
| Anyja születési név - családi név: | * Teszt     |              | 1       | Anyja születési név - utónév:   | * | Anna        |
| leme:                              | Férfi       |              | •       |                                 |   |             |
| Allampolgárság:                    | magyar      |              | -       |                                 |   |             |
| Családi állapota:                  | -           |              | -       |                                 |   |             |
| Eltartott gvermek(ek) száma        | *           | 0 fő         |         |                                 |   |             |

A **Kérelem adatai** fület választva megjelenik a kérelem felület, ahol felvihetjük a felülvizsgálat kérelem adatait.

|                                                                           | Ügyféladatok                                                                                          | Ellenőrzések                                                                           | Kérelem adatai                                                                              | Döntés-tervezet adatai                           |                                |
|---------------------------------------------------------------------------|----------------------------------------------------------------------------------------------------|----------------------------------------------------------------------------------------|---------------------------------------------------------------------------------------------|--------------------------------------------------|--------------------------------|
| <sup>:</sup> elülvizsg<br>dõpontja:                                       | álati eljárás megindít                                                                                | ásának * 2014                                                                          | 4.03.15. 🗂                                                                                  |                                                  |                                |
| Kifizetés t                                                               | ípusa:                                                                                                | Ban                                                                                    | ki <mark>átutalá</mark> s                                                                   | <ul> <li>Banks:</li> </ul>                       | zámlaszám: * 11111111-11111111 |
| Eltartott gy                                                              | vermek(ek) száma                                                                                      |                                                                                        | 0                                                                                           |                                                  |                                |
|                                                                           |                                                                                                    |                                                                                        |                                                                                             |                                                  |                                |
| A tám                                                                     | logatás sze                                                                                           | mpontiából                                                                             | figvelembe                                                                                  | vehető havi iöve                                 | delem adatok                   |
| . carr                                                                    | loguluo ozo                                                                                           | inpongaboi                                                                             | ngyerenise                                                                                  | renete narrjere                                  |                                |
|                                                                           |                                                                                                    |                                                                                        |                                                                                             |                                                  |                                |
| lgény                                                                     | lő (Nagy Til                                                                                          | hamér)                                                                                 |                                                                                             |                                                  |                                |
| Munkavis:                                                                 | zonyból és más fogla                                                                                  | alkoztatási viszonybó                                                                  | ól származó jövedelem                                                                       |                                                  |                                |
|                                                                           |                                                                                                    |                                                                                        |                                                                                             |                                                  |                                |
| Társas és                                                                 | egyéni vállalkozásb                                                                                   | ól. őstermelői, illetve                                                                | szellemi és más önálló                                                                      | tevékenvségből származó                          |                                |
| Társas és<br>jövedelem                                                    | egyéni vállalkozásb                                                                                   | oól, őstermelői, illetve                                                               | szellemi és más önálló                                                                      | i tevékenységből származó                        |                                |
| Társas és<br>jövedelem<br>Táppénz,                                        | egyéni vállalkozásb<br>gyermekgondozási t                                                             | oól, őstermelői, illetve<br>támogatások                                                | szellemi és más önálló                                                                      | v tevékenységből származó                        |                                |
| Társas és<br>jövedelem<br>Táppénz,<br>Nyugellátá                          | egyéni vállalkozásb<br>gyermekgondozási t<br>is és egyéb nyugdíjs                                     | vól, őstermelői, illetve<br>lámogatások<br>szerű rendszeres sz                         | szellemi és más önálló<br>ociális ellátások                                                 | tevékenységből származó                          |                                |
| Társas és<br>övedelem<br>Táppénz,<br>Nyugellátá<br>Önkormán               | egyéni vállalkozásb<br>gyermekgondozási t<br>Is és egyéb nyugdíjs<br>yzat, járási hivatal é           | vól, őstermelői, illetve<br>lámogatások<br>szerű rendszeres sz<br>is munkaügyi szervel | szellemi és más önálló<br>ociális ellátások<br>k által folyósított ellátás                  | sok                                              |                                |
| Társas és<br>jövedelem<br>Táppénz,<br>Nyugellátá<br>Önkormán<br>Egyéb jöv | egyéni vállalkozásb<br>gyermekgondozási t<br>is és egyéb nyugdíjs<br>yzat, járási hivatal é<br>edelem | vól, őstermelői, illetve<br>lámogatások<br>szerű rendszeres sz<br>is munkaügyi szervel | szellemi és más önálló<br>ociális ellátások<br>k által folyósított ellátás                  | sok                                              |                                |
| Társas és<br>jövedelem<br>Táppénz,<br>Nyugellátá<br>Önkormán<br>Egyéb jöv | egyéni vállalkozásb<br>gyermekgondozási t<br>Is és egyéb nyugdíjs<br>yzat, járási hivatal é<br>edelem | vól, őstermelői, illetve<br>lámogatások<br>szerű rendszeres sz<br>is munkaügyi szervel | szellemi és más önálló<br>ociális ellátások<br>k által folyósított ellátás                  | sok                                              |                                |
| Társas és<br>övedelem<br>Fáppénz,<br>Vyugellátá<br>Önkormán<br>Egyéb jöv  | egyéni vállalkozásb<br>gyermekgondozási t<br>Is és egyéb nyugdíjs<br>yzat, járási hivatal é<br>edelem | vól, őstermelői, illetve<br>lámogatások<br>szerű rendszeres sz<br>is munkaügyi szervel | szellemi és más önálló<br>ociális ellátások<br>k által folyósított ellátás<br>Össz          | sok<br>esen:                                     |                                |
| Társas és<br>jövedelem<br>Táppénz,<br>Nyugellátá<br>Önkormán<br>Egyéb jöv | egyéni vállalkozásb<br>gyermekgondozási t<br>is és egyéb nyugdíjs<br>yzat, járási hivatal é<br>edelem | vól, őstermelői, illetve<br>kámogatások<br>szerű rendszeres sz<br>s munkaügyi szervel  | szellemi és más önálló<br>ociális ellátások<br>k által folyósított ellátás<br>Össz<br>Figye | sok<br>sok<br>esen:<br>elembe vehető összjövedel | lem :                          |

Fel kell rögzítenünk a **Felülvizsgálati eljárás megindításának időpontja** beérkezésének dátumát. Listából szükséges kiválasztanunk a **Kifizetés típusát**.

Abban az esetben, ha banki átutalást választunk, akkor a **Bankszámlaszámot** is szükséges berögzítenünk (minimum 2x8 szám rögzítendő).

Ezt követően az Igénylő **A támogatás szempontjából figyelembe vehető havi jövedelmi adatait** szükséges berögzítenünk. Amennyiben van az ellátásban más érintett vagy érintettek, akkor hozzájuk is fel kell rögzítenünk a támogatás szempontjából figyelembe vehető havi jövedelmi adataikat. A **Kalkulálás** funkcióra klikkelve a rendszer elvégzi az összesítéseket.

A jövedelem adatok felvitele után a felület alján a **Vagyon** adatokat szükséges berögzítenünk az ellátáshoz felvitt összes személyhez. Itt csak annyit szükséges bejelölnünk, hogy **NINCS** vagyona, vagy **VAN, és figyelembe kell venni**, vagy **VAN, de nem vehető figyelembe**. Alapértelmezésben az van bejelölve, hogy **NINCS**. Az adatok felvitele után a felület alján lévő **Mentés** funkcióra klikkelve eltárolja a rendszer az adatokat.

| Vagyon                  |                                    |  |
|-------------------------|------------------------------------|--|
| Rotár József (Igénylő): | NINCS VAN és figyelembe kell venni |  |

Kiválasztjuk a **Döntés-tervezet adatai** fület, ahol a listából kiválasztjuk a **Döntés javaslat típusát**. Választható értékek:

- Továbbfolyósító (újrafolyósító) határozat
- Megszüntető határozat

Jelen esetben a **Továbbfolyósító (újrafolyósító) határozatot** választjuk ki. Berögzítjük a **Határozat ügyirat számát**, a **Fogyasztási egység arányszámot**, az **Egy fogyasztási egységre jutó jövedelmet**, a **Továbbfolyósítás kezdeti dátumát** (a rendszer automatikus felajánlja a felülvizsgálati eljárás megindítását követő hónap első napját, de módosítható), a **Támogatás havi bruttó összegét**, illetve ha ennek egy részét **természetben kapja az ellátott, akkor annak százalékos mértékét** is.

| Adatlap     | Ügyféladatok         | Ellenőrzések | Kérelem adatai       | Döntés-tervezet adatai |  |
|-------------|----------------------|--------------|----------------------|------------------------|--|
| Döntési jav | aslat típusa:        | * Tovi       | ábbfolyósító (újrafo | lyósító) h 💌           |  |
| Ügyiratszá  | m / Ügyszám:         | 797          | 89/3242              |                        |  |
| Fogyasztá:  | si egység arányszár  | ma:          | 1                    |                        |  |
| Egy fogyas  | sztási egységre jutó | jövedelem: * | 0 Ft                 |                        |  |
| Továbbfoly  | ósítás kezdeti dátum | na: * 2014   | 4.04.01. 🗊           |                        |  |
| Támogatás   | havi bruttó összege  | e: *         | 22 800 Ft            |                        |  |
| Természett  | beni kifizetés:      |              | 0 %                  |                        |  |

Abban az esetben, ha a felülvizsgálat kimenetele szerint meg kell szüntetni az ellátást, akkor a döntés típusánál a **Megszüntető határozatot** választjuk ki. Ilyenkor a **Jogosultság megszűnésének dátumát**, a megszüntető határozat **Ügyiratszám**át is fel kell rögzítenünk. Listából szükséges kiválasztanunk a **Megszüntetés oká**t.

A felületen rögzíthetjük még a törthavi összeget, valamint az érintett időszakot is. Amennyiben visszatérítendő összeg kerül rögzítésre, akkor a visszatérítési időszak kezdő- és végdátumának rögzítésére is van lehetőségünk.

A felület alján lévő **Mentés** gombra klikkelve a rendszer eltárolja az adatokat.

| Adatlap     | Ügyféladatok         | Ellenőrzések   | Kérelem adatai      | Döntés-tervezet adatai |                           |   |
|-------------|----------------------|----------------|---------------------|------------------------|---------------------------|---|
| Jogosultsá  | ig megszűnésének d   | látuma: * 2014 | 4.03.14.            |                        |                           |   |
| Megszünte   | etés oka:            | * Egyi         | úttműködési kötele: | zettségén              |                           |   |
| Döntési jav | /aslat típusa:       | * Meg          | szüntető határozat  |                        |                           |   |
| Ügyiratszá  | ım / Ügyszám:        | 7978           | 39/3242             |                        |                           |   |
| Törthavi ös | sszeg folyósítás kez | dő dátuma:     | 0                   | Törthavi össz          | eg folyósítás vég dátuma: |   |
| Törthónap   | összege:             |                | Ft                  |                        |                           |   |
| Visszatéri  | tési időszak kezdő d | átuma:         | 1                   | Visszatérítési         | időszak vég dátuma:       | 6 |
| Visszatéri  | tendő összeg:        |                | Ft                  |                        |                           |   |
|             |                      |                |                     |                        |                           |   |

### 5.4 Felülvizsgálat (hivatalból induló) módosító ügy döntés és kiadmányozása

A döntés-tervezet adatainak felvitele után a felület alján lévő **Döntés és** kiadmányozás funkció gombra klikkelve megjelenik egy új fül: a **Határozat /** végzés adatai. A felület tetején szükséges megadnunk a határozat ügyiratszámát. Alatta a rendszer megjeleníti az elbíráló, az ügyfél és a határozat-tervezet adatait. Ezek az adatok nem szerkeszthetők.

A **Határozat egyéb adatai** részen viszont már szükséges rögzítenünk adatokat. Megjelenik piros színnel a rendszer által generált **Elbírálási azonosító**, ezt a határozatnak tartalmaznia kell! Alatta rögzíthető a **Hatáskör gyakorlójának és a Döntés kiadmányozójának** neve és beosztása (nem kötelező tölteni). Ezt követően a **Kiadmányozás idejét** szükséges berögzítenünk.

Ha szeretnénk dokumentumokat csatolni az ellátáshoz, akkor az **Új file hozzáadása** funkcióra kell klikkelnünk, majd ki kell választanunk a hozzáadandó dokumentumot.

| Határozat egyéb adatai          |                                                         |
|---------------------------------|---------------------------------------------------------|
| Elbírálási azonosító:           | FHT-0000029/2014/01-4091                                |
| A döntésen egy aláíró szerepel: |                                                         |
| Hatáskör gyakorlójának neve:    | Beosztása:                                              |
| Döntés kiadmányozójának neve:   | Beosztása:                                              |
| Kiadmányozás ideje:             | *                                                       |
|                                 |                                                         |
| Csatolt iratok                  |                                                         |
| Új irat megnevezése:            | - Új file hozzáadása                                    |
|                                 |                                                         |
| Ellenőrzés Mentés Vissza        | Önellenörzés Jogerő figyelése Folyamatábra megtekintése |

Abban az esetben, ha döntés és kiadmányozáskor szeretnénk módosítani az ellátás adatait, akkor az **Önellenőrzés** funkcióra kell klikkelnünk. Ezt követően a módosító ügy összes fülén bármelyik adatot tudjuk módosítani. A módosítást követően ismételten a **Döntés és kiadmányozás** funkcióra kell klikkelnünk. Ekkor visszakerülünk a **Határozat / végzés** fülre és berögzíthetjük a döntés adatait.

Amennyiben készen vagyunk a döntés és kiadmányozással, akkor a **Jogerő** figyelés funkcióra kell klikkelnünk.

## 5.5 Felülvizsgálat (hivatalból induló) módosító ügy Jogerő figyelés

A Jogerő figyelés funkcióra klikkelve megjelenik a Jogerő fül a felületen.

| Adatlap   | Ügyféladatok | Ellenőrzések | Kérelem adatai                     | Döntés-tervezet adatai | Határozat/végzés adatai | Jogerő |
|-----------|--------------|--------------|------------------------------------|------------------------|-------------------------|--------|
| То        | vábblépés:   |              | * -                                | <b>v</b>               |                         |        |
|           |              |              | -<br>Jogerőre emelk<br>Visszavonás | edés                   |                         |        |
| Ellenőrzé | ès Mentés    | Ügy lez      | árása Kieg                         | jészítés v. Kijavítás  | Fellebbezés             |        |

A Jogerő fülön több lehetőség van a továbblépésre:

- Jogerőre emelkedés
- Visszavonás
- Kiegészítés v. kijavítás
- Fellebbezés

#### Jogerőre emelkedés

A felületen a **Továbblépés** választó mezőn belül a **Jogerőre emelkedés**t választva a következő képernyő jelenik meg.

| Adatlap  | Ügyféladatok        | Ellenőrzések | Kérelem adatai   | Döntés-tervezet adatai | Határozat/végzés adatai | Jogerő |  |
|----------|---------------------|--------------|------------------|------------------------|-------------------------|--------|--|
| To       | ovábblépés:         |              | * Jogerőre emell | kedés 💌                |                         |        |  |
| Joger    | rőre emelke         | dés          |                  |                        |                         |        |  |
| Jo       | ogerőre emelkedés   | dátuma:      | * 2013.06.01.    | Ċ.                     |                         |        |  |
| Fe       | elülvizsgálat esedé | kessége:     | * 2014.05.31.    | Ċ                      |                         |        |  |
|          |                     |              |                  |                        |                         |        |  |
| Ellenőrz | és Mentés           | Ügy lez      | árása Kieg       | jészítés v. Kijavítás  | Fellebbezés             |        |  |

A Jogerőre emelkedés dátumát szükséges berögzítenünk kötelezőként.

A rendszer a **Felülvizsgálat esedékességét** a jogerőre emelkedés dátuma alapján automatikusan kitölti, amennyiben a Jogerőre emelkedés dátumának rögzítését követően a **Mentés** gombra kattintunk, de ez a dátum felülírható.

Az adatok rögzítését követően az Ügy lezárása gombra klikkelve a folyamat lezárul.

A **Visszavonás / Kiegészítés v. Kijavítás / Fellebbezés** funkciók működése megegyezik az Új ellátás indítása pontban leírtakkal (Lásd. 24-28. oldal).

# 6 Foglalkoztatás helyettesítő támogatás módosítása / ellátás felfüggesztése

## 6.3 Felfüggesztés módosító ügy indítása

Ellátások korosáso

A rendszerben meglévő, megállapított ellátásainkhoz indíthatunk módosításokat, mint például felfüggesztés ügyet.

Minden módosítást azonos módon tudunk elindítani. A **Nyilvántartás** menüre állva, az **Ellátások nyilvántartása** menüre kell klikkelnünk.

| ☆ Főoldal Munkafolyamat ▼ | Nyilvántartás 🔻 Törzsadatok 👻 Riportok 👻 |
|---------------------------|------------------------------------------|
| Üdvözöljük a rendszerben. | Ellátottak nyilvántartása                |
| Rendszer üzenetek         | Ellátások nyilvántartása                 |

Megjelenik az ellátások kereső felület, ahol számos adat alapján kereshetünk a rendszerben meglévő ellátásainkat.

| Ellátott TAJ száma:       Ellátás azonosító:         Ellátott családi neve:       Ellátott utóneve:         Ellátot tsaládi neve:       Ellátot utóneve:         Ellátós típusa:       Lakásfenntartási támogatás         Lakásfenntartási támogatás -       Adósságkezelési támogatás         Adósságkezelési támogatás       Ellátás dílapota: | • |
|----------------------------------------------------------------------------------------------------|---|
| Ellátott családi neve:<br>Ellátott családi neve:<br>Ellátás típusa:<br>Lakásfenntartási támogatás<br>Lakásfenntartási támogatás -<br>Adósságkezelési támogatás                                                                                                    | - |
| Ellátás típusa: Lakásfenntartási támogatás A Ellátás állapota: Elbírálás folyamatban<br>Lakásfenntartási támogatás -<br>Adósságkezelési támogatás                                                                                                    | • |
| Rendszeres gyermekvédelmi kedvezmény Elutasítva, de reirebbezve<br>Rendszeres szociális segély T                                                                                                    | Ŧ |
| Rögzítés időpontja: 0 - 0 Támogatás folyósítás: felfüggesztve szüneteltetve                                                                                                    |   |
| Keresés                                                                                                    |   |
| Összesen: 102 sor (2 / 11) 14 <4 1 2 3 4 5 6 7 8 9 10 🕨 🖬 10 💌                                                                                                    |   |
| Ellátás tipusa/azonosító 💠 Állapota 💠 Ellátott neve/TAJ 💠 Rögzítés időpontja 💠                                                                                                    |   |
| Foglalkoztatást helyettesítő támogatás     Megszüntetve     Polka Péter     2014-03-14       FHT-0011927/2014     954888787     2014-03-14     P                                                                                                    |   |
| Foglalkoztatást helyettesítő támogatás     Megállapítva, de nem jogerős     Nagy Tihamér     2014-03-14                                                                                                    |   |

A keresési feltételek megadását követően a **Keresés** funkcióra klikkelve indíthatjuk a keresést, és a feltételeknek megfelelő ellátások listája megjelenik. Ha konkrét ellátás azonosítót írunk be, akkor az annak megfelelő ellátás jelenik meg a találati listában. De megadhatunk olyan keresést is, hogy az **Ellátás típusá**nál kiválasztjuk például a Foglalkoztatás helyettesítő támogatást, és a támogatás nyújtás kezdetéhez egy időintervallumot adunk meg (pl.: 2013.12.15.-2014.01.31.) Ebben az esetben azok a Foglalkoztatás helyettesítő támogatások jelennek meg a listában, amelyeknek a támogatásnyújtás-kezdete a megadott idő intervallumba tartozik.

Most viszont adott ellátáshoz módosítást szeretnénk indítani, ezért amikor megadjuk a keresési feltételeket, és a listában megjelenik az ellátásunk, akkor a sor végén található **nagyító ikonra kattintva megtekinthetjük** az ellátás adatait, illetve a **ceruza ikonra kattintva elindíthatjuk a szerkesztést**, azaz a módosítást.

| Módosító ügy indítása                 |                                                                                                    |   |
|---------------------------------------|----------------------------------------------------------------------------------------------------|---|
| Ügy típus kiválasztása                |                                                                                                    |   |
| Ellátás azonosító:                    | FHT-0011934/2014                                                                                                    |   |
| Ellátás típus:                        | Foglalkoztatást helyettesítő támogatás                                                                                                    | • |
| Ügy típus:                            | ·                                                                                                    | • |
| Ügy indítása<br>Verziószám:1.1.1-2197 | - Ellátás felfüggesztése Ellátás felülvizsgálata (egyéb szerv által indított) Ellátás felülvizsgálata (hivatalból induló) Ellátás felülvizsgálata (ügyfél által indított) Ellátás lezárása |   |
|                                       | Ellátás megszüntetése<br>Ellátás szüneteltetése                                                                                                    | _ |

Megjelenik a módosító ügy indító felület, ahol az ügy típusánál ki kell választani a megfelelőt, jelen esetben válasszuk ki az **Ellátás felfüggesztésé**t. Az **Ügy indítása** funkcióra klikkelve elindítjuk a módosító ügyet.

## 6.4 Felfüggesztés módosító ügy adatainak felvitele

A módosító ügy indítását követően megjelenik a módosító ügy felvitelét kiszolgáló felület, ahol a felfüggesztés adatait szükséges berögzítenünk.

Az adatlap fülön listából kiválasztjuk az ügyintéző nevét.

A Döntés-tervezet fülön meg kell adnunk a **Felfüggesztés kezdő dátumát**, a **Felfüggesztés végdátumát** és listából ki kell választanunk a **Felfüggesztés okát**.

| Felfüggesztés kezdő dátuma:       * 2014.01.01.         Felfüggesztés végdátuma:       * 2014.01.31.         * 2014.01.31.       ©         Felfüggesztés oka:       * Jogellenes munkavégzés         Döntési javaslat típusa:       * Felfüggesztő határozat          Ögyiratszám / Ögyszám:       98/2014 | Adatlap Döntés-tervezet adatai |                                         |   |
|----------------------------------------------------------------------------------------------------|--------------------------------|-----------------------------------------|---|
| Felfüggesztés végdátuma: * 2014.01.31.<br>felfüggesztés oka: * Jogellenes munkavégzés<br>Döntési javaslat típusa: * Felfüggesztő határozat<br>Ogyiratszám / Ügyszám: 98/2014                                                                                                    | Felfüggesztés kezdő dátuma:    | * 2014.01.01.                           |   |
| Felfüggesztés oka: * Jogellenes munk avégzés v<br>Döntési javaslat típusa: * Felfüggesztő határozat v<br>Ügyiratszám / Ügyszám: 98/2014                                                                                                    | Felfüggesztés végdátuma:       | * 2014.01.31.                           |   |
| Döntési javaslat típusa: * Felfüggesztő határozat 💌<br>Úgyiratszám / Ügyszám: 98/2014                                                                                                    | Felfüggesztés oka:             | * Jogellenes munkavégzés                | ~ |
| Ügyiratszám / Ügyszám: 98/2014                                                                                                    | Döntési javaslat típusa:       | * Felfüggesztő határozat                | * |
|                                                                                                    | Ügyiratszám / Ügyszám:         | 98/2014                                 |   |
|                                                                                                    | Ellenőrzés Mentés              | Úgy visszavonása Döntés és kiadmányozás |   |

Ezt követően a **Döntési javaslat típusát** kell kiválasztanunk: felfüggesztő határozat. Be kell rögzítenünk a határozat **Ügyiratszám**át. A mentés funkció indításával a rendszer eltárolja az adatokat.

## 6.5 Felfüggesztés módosító ügy döntés és kiadmányozása

A döntés-tervezet adatainak felvitele után a felület alján lévő **Döntés és** kiadmányozás funkció gombra klikkelve megjelenik egy új fül: a **Határozat /** végzés adatai. A felület tetején szükséges megadnunk a határozat ügyiratszámát.

Alatta a rendszer megjeleníti a megállapított ellátásból (amihez a felfüggesztést elindítottuk) az elbíráló és az ügyfél adatait. Alatta a felfüggesztés határozattervezet adatai jelennek meg. Ezek az adatok nem szerkeszthetők.

A **Határozat egyéb adatai** részen viszont már szükséges rögzítenünk adatokat. Megjelenik piros színnel a rendszer által generált **Elbírálási azonosító**, ezt a határozatnak tartalmaznia kell! Alatta rögzíthető a **Hatáskör gyakorlójának** és a **Döntés kiadmányozójának** neve és beosztása (nem kötelező tölteni). Ezt követően a **Kiadmányozás idejét** szükséges berögzítenünk.

Ha szeretnénk dokumentumokat csatolni az ellátáshoz, akkor az **Új file hozzáadása** funkcióra kell klikkelnünk, majd ki kell választanunk a hozzáadandó dokumentumot.

| Elbírálási azonosító:         | FHT-0000017/2014/01-2189 |            |                    |
|-------------------------------|--------------------------|------------|--------------------|
| döntésen egy aláíró szerepel: |                          |            |                    |
| latáskör gyakorlójának neve:  |                          | Beosztása: |                    |
| löntés kiadmányozójának neve: |                          | Beosztása: |                    |
| liadmányozás ideje:           | *                        |            |                    |
| Csatolt iratok                |                          |            |                    |
| lj irat megnevezése:          | -                        | -          | Új file hozzáadása |
|                               |                          |            |                    |

Abban az esetben, ha döntés és kiadmányozáskor szeretnénk módosítani az ellátás adatait, akkor az **Önellenőrzés** funkcióra kell klikkelnünk. Ezt követően a módosító ügy összes fülén bármelyik adatot tudjuk módosítani. A módosítást követően ismételten a **Döntés és kiadmányozás** funkcióra kell klikkelnünk. Ekkor visszakerülünk a **Határozat / végzés** fülre és berögzíthetjük a döntés adatait.

Amennyiben készen vagyunk a döntés és kiadmányozással, akkor a **Jogerő** figyelés funkcióra kell klikkelnünk.

### 6.6 Felfüggesztés módosító ügy Jogerő figyelés

A Jogerő figyelés funkcióra klikkelve megjelenik a Jogerő fül a felületen.

| Adatlap   | Ügyféladatok | Ellenőrzések | Kérelem adatai                    | Döntés-tervezet adatai | Határozat/végzés adatai | Jogerő |
|-----------|--------------|--------------|-----------------------------------|------------------------|-------------------------|--------|
| To        | vábblépés:   |              | * -                               | <b>v</b>               |                         |        |
|           |              |              | -<br>Jogerőre emel<br>Visszavonás | kedés                  |                         |        |
| Ellenőrzé | s Mentés     | Ügy lez      | árása Kie                         | gészítés v. Kijavítás  | Fellebbezés             |        |

A Jogerő fülön több lehetőség van a továbblépésre:

- Jogerőre emelkedés
- Visszavonás
- Kiegészítés v. kijavítás
- Fellebbezés

#### Jogerőre emelkedés

A felületen a **Továbblépés** választó mezőn belül a **Jogerőre emelkedés**t választva a következő képernyő jelenik meg.

| datlap | Döntés-tervezet adatai | Határozat/végzés adatai | Jogerő    |  |  |  |
|--------|------------------------|-------------------------|-----------|--|--|--|
| To     | vábblépés:             | * Jogerőre em           | elkedés 💌 |  |  |  |
|        |                        |                         |           |  |  |  |
| logor  | őra amalkadás          |                         |           |  |  |  |
| Joger  | őre emelkedés          |                         |           |  |  |  |

A Jogerőre emelkedés dátumát szükséges berögzítenünk kötelezőként.

Az adatok rögzítését követően az Ügy lezárása gombra klikkelve a folyamat lezárul.

A **Visszavonás / Kiegészítés v. Kijavítás / Fellebbezés** funkciók működése megegyezik az Új ellátás indítása pontban leírtakkal (Lásd. 24-29. oldal).

## 7 Foglalkoztatás helyettesítő támogatás módosítása / ellátás megszüntetése

## 7.3 Megszüntetés módosító ügy indítása

A rendszerben meglévő, megállapított ellátásainkhoz indíthatunk módosításokat, mint például ellátás megszüntetés ügyet.

Minden módosítást azonos módon tudunk elindítani. A **Nyilvántartás** menüre állva, az **Ellátások nyilvántartása** menüre kell klikkelnünk.

| ☆ Főoldal Munkafolyamat ▼ | Nyilvántartás 💌      | Törzsadatok 👻 | Riportok 💌 | · |
|---------------------------|----------------------|---------------|------------|---|
| Üdvözöljük a rendszerben. | Ellátottak nyilvánta | artása        |            |   |
| Rendszer üzenetek         | Ellátások nyilvánta  | artása        |            |   |

Megjelenik az ellátások kereső felület, ahol számos adat alapján kereshetünk a rendszerben meglévő ellátásainkra. A keresési feltételek megadását követően a **Keresés** funkcióra klikkelve indíthatjuk a keresést, és a feltételeknek megfelelő ellátások listája megjelenik. Ha konkrét ellátás azonosítót írunk be, akkor az annak megfelelő ellátás jelenik meg a találati listában. De megadhatunk például olyan keresést is, hogy az **Ellátás típusá**nál kiválasztjuk a Foglalkoztatás helyettesítő támogatást és a támogatás nyújtás kezdetéhez egy idő intervallumot adunk meg (pl.: 2013.12.15.-2014.01.31.) Ebben az esetben azok a Foglalkoztatás helyettesítő támogatások jelennek meg a listában, amelyeknek a támogatásnyújtás-kezdete a megadott idő intervallumba tartozik.

| Ellátások keresése |  |
|--------------------|--|
|                    |  |

| Ellátott TAJ száma:                                                                    |                                                                                                   | Ellátás azonosító:               |                                                                                                    |     |
|----------------------------------------------------------------------------------------|---------------------------------------------------------------------------------------------------|----------------------------------|----------------------------------------------------------------------------------------------------|-----|
| Ellátott családi neve:                                                                 |                                                                                                   | Ellátott utóneve:                |                                                                                                    |     |
| Ellátás típusa:<br>Lakásfenntartás<br>Adósságkezelé<br>Rendszeres gy<br>Rendszeres szo | si támogatás -<br>si támogatás -<br>si támogatás<br>ermekvédelmi kedvezmény =<br>ociális segély - | Ellátás állapota:<br>E<br>E<br>E | Elbírálás folyamatban<br>Elutasítva<br>Elutasítva, de fellebbezve<br>Elutasítva, de nem jogerős<br>erőd | •   |
| Rögzítés időpontja:                                                                    | 8 - 8                                                                                             | Támogatás folyósítás: fi<br>s    | elfüggesztve<br>züneteltetve                                                                            |     |
| Keresés                                                                                |                                                                                                   |                                  |                                                                                                    |     |
| Összesen: 102 so                                                                       | r (2 / 11) 🔽 < 1 2 3 4                                                                            | 5 6 7 8 9 10 🕨                   | ▶1 10 ▼                                                                                                 |     |
| Ellátás típusa/azonosító 🗘                                                             | Állapota ≎                                                                                        | Ellátott neve/TAJ 💠              | Rögzítés időpontja 💠                                                                                    |     |
| Foglalkoztatást helyettesítő támogatás<br>FHT-0011927/2014                             | Megszüntetve                                                                                      | Polka Péter<br>954888787         | 2014-03-14                                                                                              | P / |
| Foglalkoztatást helyettesítő támogatás<br>FHT-0011926/2014                             | Megállapítva, de nem jogerős                                                                      | Nagy Tihamér<br>104104104        | 2014-03-14                                                                                              | P   |
|                                                                                        |                                                                                                   |                                  |                                                                                                    |     |

Most viszont adott ellátáshoz módosítást szeretnénk indítani, ezért amikor megadjuk a keresési feltételeket és a listában megjelenik az ellátásunk, akkor a sor végén található **nagyító ikonra kattintva megtekinthetjük** az ellátás adatait, illetve a **ceruza ikonra kattintva elindíthatjuk a szerkesztést**, azaz a módosítást.

Megjelenik a módosító ügy indító felület, ahol az **Ügy típusá**nál ki kell választani a megfelelőt, jelen esetben válasszuk ki az Ellátás megszüntetése ügy típust.

#### Módosító ügy indítása

| Ügy típus kiválasztása                |                                                                                                    |   |
|---------------------------------------|----------------------------------------------------------------------------------------------------|---|
| Ellátás azonosító:                    | FHT-0011934/2014                                                                                                    |   |
| Ellátás típus:                        | Foglalkoztatást helyettesítő támogatás                                                                                                    | • |
| Ügy típus:                            | ·                                                                                                    | • |
| Úgy indítása<br>Verziószám:1.1.1-2197 | Ellátás felfüggesztése     Ellátás felülvizsgálata (egyéb szerv által indított)     Ellátás felülvizsgálata (hivatalból induló)     Ellátás felülvizsgálata (ügyfél által indított)     Ellátás lezárása     Ellátás megszüntetése     Ellátás megszüntetése |   |

#### 7.4 Megszüntetés módosító ügy adatainak felvitele

A módosító ügy indítását követően megjelenik a módosító ügy felvitelét kiszolgáló felület, ahol a megszüntetés adatait szükséges berögzítenünk.

Az Adatlap fülön listából kiválasztjuk az ügyintéző nevét.

A **Döntés-tervezet** fülön meg kell adnunk a **Megszüntetés dátumá**t és listából ki kell választanunk a **Megszüntetés oká**t.

| Adatlap     | Döntés-tervezet adatai         |                                                                                                    |   |
|-------------|--------------------------------|----------------------------------------------------------------------------------------------------|---|
| Jogosults   | ág megszűnésének dátuma: 🏾 '   | 2014.03.14.                                                                                                    |   |
| Megszünte   | etés oka: 📍                    | -                                                                                                    |   |
| Döntési ja  | waslat típusa:                 | -<br>Tartós jövedelemváltozás esetén<br>Labofovoltezeté                                                                                                    | ^ |
| Ügyiratszá  | ám / Ügyszám:                  | Lakumvatozas<br>Jogosulatlanul igénybevett ellátás<br>30 nap munkavégzést nem igazolt                                                                                                  |   |
| Támogatá    | is havi bruttó összege:        | Együttműködési kötelezettség megszegése<br>Együttműködési kötelezettségének nem tett eleget                                                                                            | ≡ |
| Törthavi ö: | sszeg folyósítás kezdő dátuma: | Egyéb megélhetési támogatásban részesül<br>Képzési támogatásként ellátásában részesül                                                                                                  |   |
| Törthónap   | ) összege:                     | Megváltozott munkaképességű személyek ellátásában részesül<br>Egyéb<br>V zefelellezet tési i egyiszere egyisztéségeseseti ketélyé feleregeléségel egyist meg                           |   |
| Visszatérít | tési időszak kezdő dátuma:     | Közfoglalkoztatási jogviszonyát a műnkaltátó azormai hatalyú felmondasávai szünt meg<br>Közfoglalkoztatási jogviszonyát jogellenesen megszűntette<br>Szabadságvesztés bűnterését tölti |   |
| Visszatérít | tendő összeg:                  | Előzetes letartóztatásban van<br>Álláskeresőként történő nyilvántartásba vételét nem kérelmezte<br>Önkormányzati rendeletben foglaltaknak nem tett eleget                              |   |
|             |                                | 90 napon túli keresőtevékenység<br>Ediluizegálatot ak adályozta                                                                                                    | _ |
| Ellenőrzé   | és Mentés Ügy                  | v Álláskeresők nyilvántartásából szankcióval törölve                                                                                                    | ~ |

Ezt követően a **Döntési javaslat típusá**t kell kiválasztanunk: megszüntető határozat. Be kell rögzítenünk a határozat **Ügyiratszám**át. A rendszer automatikusan megjeleníti a támogatás havi bruttó összegét. A törthavi összeg

folyósításának kezdő- és végdátumát, valamint a törthónapra járó összeget be lehet rögzíteni, amennyiben szükséges.

Amennyiben visszatérítendő összeggel érintett az ellátás, akkor ennek összegét is be lehet rögzíteni, illetve a visszatérítési időszak kezdő- és végdátumát.

A **Mentés** funkció indításával a rendszer eltárolja az adatokat.

| Jogosultság megszűnésének dátuma:        | * 2014.03.14.                  |                                        |   |
|------------------------------------------|--------------------------------|----------------------------------------|---|
| Megszüntetés oka:                        | * Együttműködési kötelezettség | jének nem tett eleget 📃 💌              |   |
| Döntési javaslat típusa:                 | * Megszüntető határozat        |                                        | • |
| Ügyiratszám / Ügyszám:                   | 89/2013                        |                                        |   |
| Támogatás havi bruttó összege:           | * 22 800                       | Ft                                     |   |
| Törthavi összeg folyósítás kezdő dátuma: |                                | Törthavi összeg folyósítás vég dátuma: | 0 |
| Törthónap összege:                       | Ft                             |                                        |   |
| Visszatérítési időszak kezdő dátuma:     | <b>D</b>                       | Visszatérítési időszak vég dátuma:     | 0 |
| Visszatérítendő összeg:                  | Ft                             |                                        |   |

### 7.5 Megszüntetés módosító ügy döntés és kiadmányozása

A döntés-tervezet adatainak felvitele után a felület alján lévő **Döntés és kiadmányozás** funkció gombra klikkelve megjelenik egy új fül: a **Határozat / végzés adatai**. A felület tetején szükséges megadnunk a határozat ügyiratszámát.

Alatta a rendszer megjeleníti a megállapított ellátásból (amihez a megszüntetést elindítottuk) az elbíráló és az ügyfél adatait. Alatta a megszüntető határozattervezet adatai jelennek meg. Ezek az adatok nem szerkeszthetők.

A **Határozat egyéb adatai** részen viszont már szükséges rögzítenünk adatokat. Megjelenik piros színnel a rendszer által generált **Elbírálási azonosító**, ezt a határozatnak tartalmaznia kell! Alatta rögzíthető a **Hatáskör gyakorlójának** és a **Döntés kiadmányozójának** neve és beosztása (nem kötelező tölteni). Ezt követően a **Kiadmányozás idejét** szükséges berögzítenünk.

Ha szeretnénk dokumentumokat csatolni az ellátáshoz, akkor az **Új file hozzáadása** funkcióra kell klikkelnünk, majd ki kell választanunk a hozzáadandó dokumentumot.

| Határozat egyéb adata<br>Elbírálási azonosító:                                                                          | FHT-0000017/2014/01-6698 |  |
|----------------------------------------------------------------------------------------------------|--------------------------|--|
| A döntésen egy aláíró szerepel:<br>Hatáskör gyakorlójának neve:<br>Döntés kiadmányozójának neve:<br>Kiadmányozás ideje: | Beosztása:<br>Beosztása: |  |
| Csatolt iratok                                                                                                    |                          |  |

Abban az esetben, ha döntés és kiadmányozáskor szeretnénk módosítani az ellátás adatait, akkor az **Önellenőrzés** funkcióra kell klikkelnünk. Ezt követően a módosító ügy összes fülén bármelyik adatot tudjuk módosítani. A módosítást követően ismételten a **Döntés és kiadmányozás** funkcióra kell klikkelnünk. Ekkor visszakerülünk a **Határozat / végzés** fülre és berögzíthetjük a döntés adatait.

Amennyiben készen vagyunk a döntés és kiadmányozással, akkor a **Jogerő** figyelés funkcióra kell klikkelnünk.

## 7.6 Megszüntetés módosító ügy Jogerő figyelés

A Jogerő figyelés funkcióra klikkelve megjelenik a Jogerő fül a felületen.

| Adatlap   | Ügyféladatok | Ellenőrzések | Kérelem adatai                     | Döntés-tervezet adatai | Határozat/végzés adatai | Jogerő |
|-----------|--------------|--------------|------------------------------------|------------------------|-------------------------|--------|
| То        | vábblépés:   |              | * -                                | <b>v</b>               |                         |        |
|           |              |              | -<br>Jogerőre emell<br>Visszavonás | kedés                  |                         |        |
| Ellenőrze | ès Mentés    | Ügy lez      | árása Kie                          | gészítés v. Kijavítás  | Fellebbezés             |        |

A Jogerő fülön több lehetőség van a továbblépésre:

- Jogerőre emelkedés
- Visszavonás
- Kiegészítés v. kijavítás
- Fellebbezés

#### Jogerőre emelkedés

A felületen a **Továbblépés** választó mezőn belül a Jogerőre emelkedést választva a következő képernyő jelenik meg.

| Továbblépés:  |          | * Jogerőre emelked | dés 💌 |  |  |
|---------------|----------|--------------------|-------|--|--|
| .logerőre em  |          |                    |       |  |  |
|               | olkodóc  |                    |       |  |  |
| Jogerőre eme  | IEIREUES | * 2013.06.01       |       |  |  |
| oogororo onto |          | 2013.00.01.        | U     |  |  |

A Jogerőre emelkedés dátumát szükséges berögzítenünk kötelezőként.

Az adatok rögzítését követően az Ügy lezárása gombra klikkelve a folyamat lezárul.

A **Visszavonás / Kiegészítés v. Kijavítás / Fellebbezés** funkciók működése megegyezik az Új ellátás indítása pontban leírtakkal (Lásd. 24-28. oldal).

## 8 Foglalkoztatás helyettesítő támogatás módosítása / ellátás lezárása

### 8.3 Lezárás módosító ügy indítása

A rendszerben meglévő, megállapított ellátásainkhoz indíthatunk módosításokat, mint például lezárás ügyet.

Minden módosítást azonos módon tudunk elindítani. A **Nyilvántartás** menüre állva, az **Ellátások nyilvántartása** menüre kell klikkelnünk.

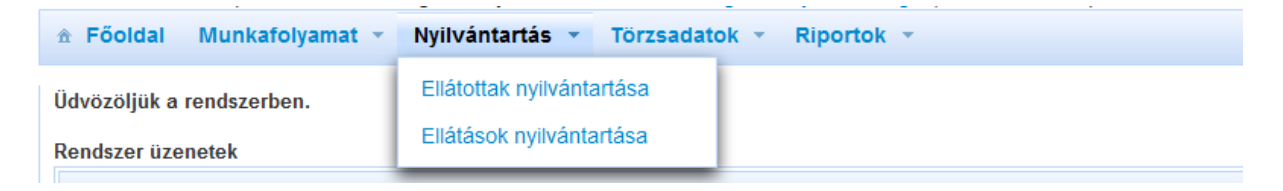

Megjelenik az ellátások kereső felület, ahol számos adat alapján kereshetünk a rendszerben meglévő ellátásainkra. A keresési feltételek megadását követően a **Keresés** funkcióra klikkelve indíthatjuk a keresést, és a feltételeknek megfelelő ellátások listája megjelenik. Ha konkrét ellátás azonosítót írunk be, akkor az annak megfelelő ellátás jelenik meg a találati listában. De megadhatunk például olyan keresést is, hogy az **Ellátás típusá**nál kiválasztjuk a Foglalkoztatás helyettesítő támogatást és a támogatás nyújtás kezdetéhez egy idő intervallumot adunk meg (pl.: 2013.12.15.-2014.01.31.) Ebben az esetben azok a Foglalkoztatás helyettesítő támogatások jelennek meg a listában, amelyeknek a támogatásnyújtás-kezdete a megadott időintervallumban tartozik.

#### Ellátások keresése

| Ellátott TAJ száma:                                        |                                                                                                    |           | Ellátás azonosító:        |                                                                                                    |     |
|------------------------------------------------------------|----------------------------------------------------------------------------------------------------|-----------|---------------------------|----------------------------------------------------------------------------------------------------|-----|
| Ellátott családi neve:                                     |                                                                                                    |           | Ellátott utóneve:         |                                                                                                    |     |
| Ellátás típusa: Laká<br>Laká<br>Adós<br>Reno<br>Reno       | isfenntartási támogatás<br>isfenntartási támogatás -<br>iságkezelési támogatás<br>dszeres gyermekvédelmi kedvezmér<br>dszeres szociális segély | lу Е<br>т | Ellátás állapota:<br>E    | Elbírálás folyamatban<br>Elutasítva<br>Elutasítva, de fellebbezve<br>Elutasítva, de nem jogerős<br>erőrt | •   |
| Rögzítés időpontja:                                        | 8 -                                                                                                    | 1         | Támogatás folyósítás: f   | elfüggesztve<br>züneteltetve                                                                             |     |
| Keresés                                                    |                                                                                                    |           |                           |                                                                                                    |     |
| Összes                                                     | een: 102 sor (2 / 11) 🛛 🛤 🤜                                                                                                    | 1 2 3 4   | 5 6 7 8 9 10 🕨            | ▶1 10 ▼                                                                                                  |     |
| Ellátás típusa/azonosító 💲                                 | Állapota                                                                                                    | \$        | Ellátott neve/TAJ 💠       | Rögzítés időpontja 💠                                                                                     |     |
| Foglalkoztatást helyettesítő támogatás<br>FHT-0011927/2014 | Megszüntetve                                                                                                    |           | Polka Péter<br>954888787  | 2014-03-14                                                                                               | P / |
| Foglalkoztatást helyettesítő támogatás<br>FHT-0011926/2014 | Megállapítva, de nem j                                                                                                    | ogerős    | Nagy Tihamér<br>104104104 | 2014-03-14                                                                                               | P / |

Most viszont adott ellátáshoz módosítást szeretnénk indítani, ezért amikor megadjuk a keresési feltételeket, és a listában megjelenik az ellátásunk, akkor a sor végén található **nagyító ikonra kattintva megtekinthetjük** az ellátás adatait, illetve a **ceruza ikonra kattintva elindíthatjuk a szerkesztést**, azaz a módosítást.

Megjelenik a módosító ügy indító felület, ahol az ügy típusánál ki kell választani a megfelelőt, jelen esetben válasszuk ki az Ellátás lezárása ügy típust.

| Módosító ügy indítása                 |                                                                                                    |   |
|---------------------------------------|----------------------------------------------------------------------------------------------------|---|
| Ügy típus kiválasztása                |                                                                                                    |   |
| Ellátás azonosító:                    | FHT-0011934/2014                                                                                                    |   |
| Ellátás típus:                        | Foglalkoztatást helyettesítő támogatás                                                                                                    | - |
| Ügy típus:                            | ·                                                                                                    | • |
| Úgy indítása<br>Verziószám:1.1.1-2197 | -<br>Ellátás felfüggesztése<br>Ellátás felülvizsgálata (egyéb szerv által indított)<br>Ellátás felülvizsgálata (hivatalból induló)<br>Ellátás felülvizsgálata (ügyfél által indított)<br>Ellátás lezárása<br>Ellátás megszüntetése<br>Ellátás szüneteltetése |   |
|                                       |                                                                                                    | _ |

## 8.4 Lezárás módosító ügy adatainak felvitele

A módosító ügy indítását követően megjelenik a módosító ügy felvitelét kiszolgáló felület, ahol a Lezárás adatait szükséges berögzítenünk.

Az Adatlap fülön listából kiválasztjuk az ügyintéző nevét.

A **Lezárás** fülön meg kell adnunk a **Lezárás dátumát**, a **Döntés típusá**t (Végzés), az **Ügyiratszám**ot és listából ki kell választanunk a **Lezárás oká**t.

| .ezárás dátuma:                | * 2014.03.16. 🔯                                                                     |                   |
|--------------------------------|-------------------------------------------------------------------------------------|-------------------|
| )öntési típusa:                | * Végzés                                                                            | ×                 |
| )gyiratszám / Ügyszám:         | 78439/2014                                                                          |                   |
| łatóság neve (Áttétel esetén): |                                                                                     |                   |
| ezárás oka:                    | * .                                                                                 |                   |
| Megjegyzés:                    | -<br>Egyéb<br>Illetékességváltás miatti módosító kérelem (Áttétel)<br>Ügyfél halála | Még 1000 karakter |
|                                |                                                                                     | .::               |

A felületen még van lehetőségünk – áttétel esetén értelmezett – az áttétellel érintett hatóság nevének, valamint megjegyzés rögzítésére.

A **Mentés** funkció indításával a rendszer eltárolja az adatokat.

Az ügyet 2 módon zárhatjuk le:

- Ügy lezárása gomb megnyomásával az ügy / ellátás az illetékes hatóságnál lezárásra kerül.
- Ügy visszavonása az ügyet nem módosítja, az aktuális ellátás adatainak technikai lezárása történik.

## 9 Foglalkoztatás helyettesítő támogatás új ügy felvitele Illetékességváltás miatti módosító kérelem (áttétel) miatt

Ez a folyamat teljes mértékben megegyezik a 1.

# Foglalkoztatást helyettesítő támogatás FHT

Felhasználói kézikönyv IV. számú melléklet 2014. 03. 28.

## Tartalomjegyzék

| 3 | Új Fo | glalkoztatás helyettesítő támogatás felvitele                              | 4 |
|---|-------|----------------------------------------------------------------------------|---|
|   | 3.3   | Új ellátás indítása                                                        | 4 |
|   | 3.4   | Adatlap felvitele                                                          | 7 |
|   | 3.5   | Ügyféladatok felvitele                                                     | 7 |
|   | 3.6   | Ellenőrzések vizsgálata 17                                                 | 7 |
|   | 3.7   | Kérelem adatainak felvitele 19                                             | 9 |
|   | 3.8   | Döntés-tervezet adatainak felvitele 22                                     | 2 |
|   | 3.9   | Döntés és kiadmányozás 23                                                  | 3 |
|   | 3.10  | Jogerő figyelés20                                                          | 5 |
|   | 3.11  | Fellebbezés figyelése 28                                                   | 8 |
| 4 | Fogla | alkoztatás helyettesítő támogatás módosítása / szüneteltetése              | 2 |
|   | 4.3   | Szüneteltetés módosító ügy indítása 32                                     | 2 |
|   | 4.4   | Szüneteltetés módosító ügy adatainak felvitele                             | 4 |
|   | 4.5   | Szüneteltetés módosító ügy döntés és kiadmányozása                         | 4 |
|   | 4.6   | Szüneteltetés módosító ügy Jogerő figyelés                                 | 5 |
| 5 | Fogla | alkoztatás helyettesítő támogatás módosítása / Felülvizsgálat              | 7 |
|   | 5.3   | Felülvizsgálat (hivatalból induló) módosító ügy indítása                   | 7 |
|   | 5.3.  | 1 Felülvizsgálat (hivatalból induló) módosító ügy adatainak felvitele      | 9 |
|   | 5.4   | Felülvizsgálat (hivatalból induló) módosító ügy döntés és kiadmányozása 42 | 2 |
|   | 5.5   | Felülvizsgálat (hivatalból induló) módosító ügy Jogerő figyelés 44         | 4 |
| 6 | Fogla | alkoztatás helyettesítő támogatás módosítása / ellátás felfüggesztése 45   | 5 |
|   | 6.3   | Felfüggesztés módosító ügy indítása 45                                     | 5 |
|   | 6.4   | Felfüggesztés módosító ügy adatainak felvitele                             | 5 |
|   | 6.5   | Felfüggesztés módosító ügy döntés és kiadmányozása                         | 7 |
|   | 6.6   | Felfüggesztés módosító ügy Jogerő figyelés 48                              | 8 |
| 7 | Fogla | alkoztatás helyettesítő támogatás módosítása / ellátás megszüntetése 49    | 9 |
|   | 7.3   | Megszüntetés módosító ügy indítása 49                                      | 9 |
|   | 7.4   | Megszüntetés módosító ügy adatainak felvitele                              | 1 |
|   | 7.5   | Megszüntetés módosító ügy döntés és kiadmányozása 53                       | 3 |
|   | 7.6   | Megszüntetés módosító ügy Jogerő figyelés 54                               | 4 |
| 8 | Fogla | alkoztatás helyettesítő támogatás módosítása / ellátás lezárása            | 5 |

|                                 | indítása                          | 8.3 Lezárás módosító ügy                                     | 8.3            |
|---------------------------------|-----------------------------------|--------------------------------------------------------------|----------------|
|                                 | adatainak felvitele               | 8.4 Lezárás módosító ügy                                     | 8.4            |
| Illetékességváltás miatti<br>57 | támogatás új ügy felvitele<br>att | Foglalkoztatás helyettesítő<br>nódosító kérelem (áttétel) mi | 9 Fog<br>módos |

Új Foglalkoztatás helyettesítő támogatás felvitele fejezetben leírtakkal. (Amennyiben rá állunk a kék feliratra, CTRL + kattintással a dokumentum odaugrik a kézikönyv Új foglakoztatás helyettesítő ellátás felvitele fejezetéhez.)

Az eltérés csak annyi, hogy az új ügy indító felületen az ügy típusnál nem az új ügyet kell kiválasztanunk, hanem az illetékesség miatti módosító kérelem (áttétel).

| ☆ Főoldal Munkafolyamat | r Nyilvántartás v Törzsadatok v Riportok v                                            |   |  |  |  |
|-------------------------|---------------------------------------------------------------------------------------|---|--|--|--|
| Új ügy indítása         |                                                                                       |   |  |  |  |
| Ügy típus kiválasztása  |                                                                                       |   |  |  |  |
| Ellátás típus:          | Foglalkoztatást helyettesítő támogatás                                                | - |  |  |  |
| Ügy típus:              | ·                                                                                     | • |  |  |  |
| Ügy indítása            | -<br>Illetékességváltás miatti módosító kérelem (Áttétel)<br>Új ellátás megállapítása |   |  |  |  |

Kérdéseiket, észrevételeiket a <u>ptr@nrszh.hu</u> e-mail címen, vagy munkanapokon, munkaidőben hívható telefonos ügyfélszolgálatunk **06-1-462-6460** telefonszámán várjuk.